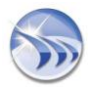

### Dream Report<sup>®</sup> Начальное руководство

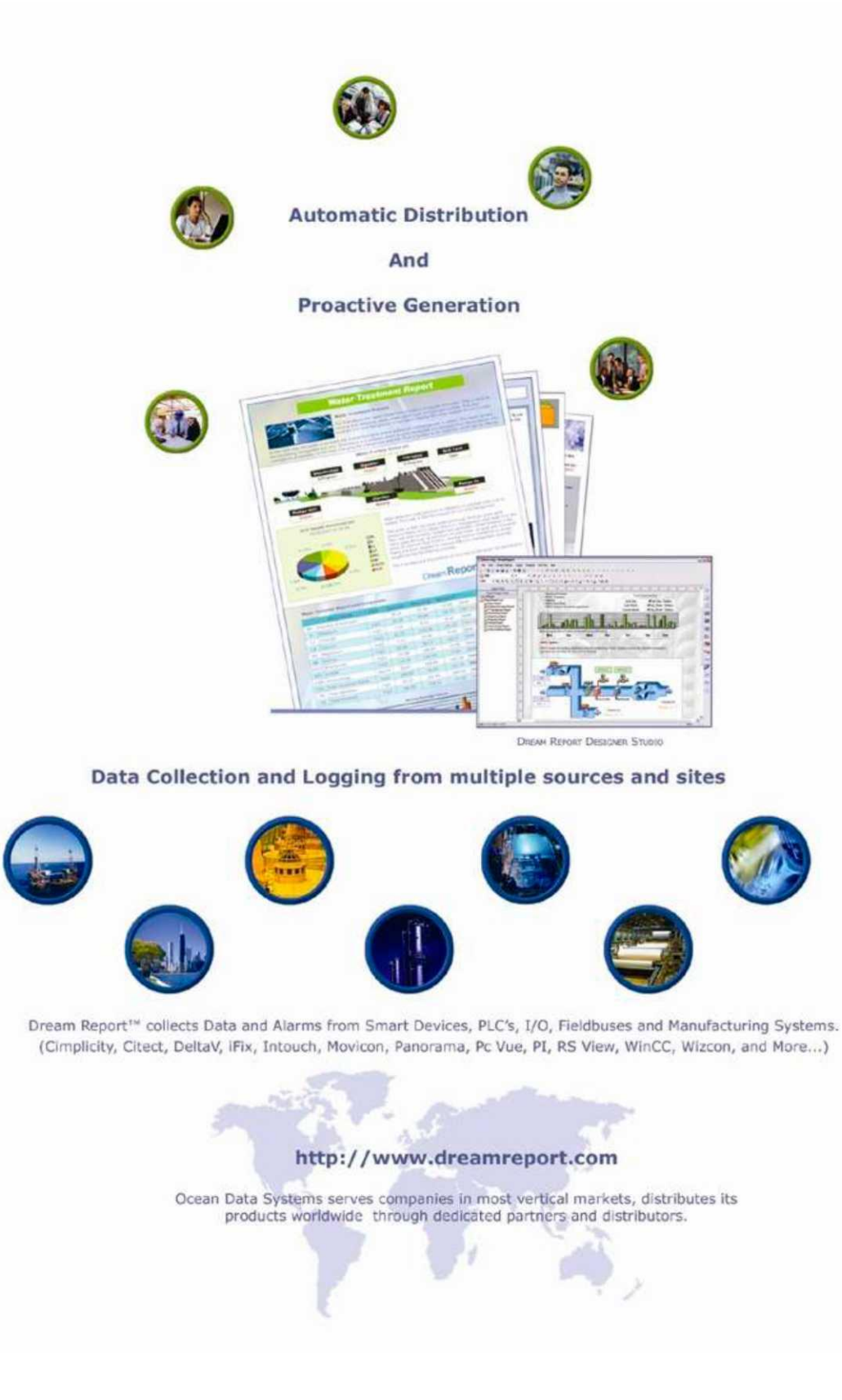

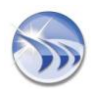

### Оглавление

| 1. | В    | зедение4                                                    |
|----|------|-------------------------------------------------------------|
|    | 1.1  | арантии / Торговые марки4                                   |
|    | 1.2. | Техническая поддержка4                                      |
|    | 1.3. | Системные требования4                                       |
| 2. | Инс  | талляция5                                                   |
|    | 2.1. | Установка5                                                  |
|    | 2.2. | Удаление / Модификация5                                     |
|    | 2.3. | Обновление версий5                                          |
|    | 2.4. | Организация папок6                                          |
| 3. | 0    | писание7                                                    |
|    | 3.1. | Основная концепция7                                         |
|    | 3.2. | Ключевые определения7                                       |
|    | 3.3. | Технология7                                                 |
| 4. | И    | нтерфейс8                                                   |
|    | 4.1. | Студия Dream Report8                                        |
|    | 4.2. | Двигатель Dream Report8                                     |
|    | 4.3. | Динамический генератор отчетов8                             |
|    | 4.4. | Веб портал Dream Report9                                    |
| 5. | П    | ошаговая разработка проекта11                               |
| 6. | Pa   | азработка проекта Dream Report12                            |
|    | 6.1. | Начало разработки, запуск Студии Dream Report12             |
|    | 6.2. | Управление пользователями13                                 |
|    | 6.3. | Шаг 1 - Подключение к источникам данных15                   |
|    | 6.4. | Шаг 2 - Регистрация данных и тревог16                       |
|    | 6.5. | Шаг 3 - Разработка отчета17                                 |
|    | Ш    | Іаблон страницы / Шаблон отчета18                           |
|    | 6.6. | Шаг 4 - Получение статистического и аналитического значения |
|    | 0    | бъект 1 - Простой аналитический объект18                    |
|    | 0    | бъект 2 - Множественный объект23                            |
|    | 0    | bject 3 - Expression Data24                                 |
|    | 0    | бъект 4- Таблица элементов25                                |
|    | 0    | бъект 5 - Таблица тревог26                                  |
|    | 0    | бъект 6 - SQL таблица28                                     |

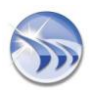

|     | Object 7 - Шаговая таблица                            | .29 |
|-----|-------------------------------------------------------|-----|
|     | Объект 8 - Автоматическая статистическая таблица      | .31 |
|     | Объект 9 - Свободная таблица                          | .32 |
|     | Объект 10 – Пирог (Круговая диаграмма)                | .33 |
|     | Объект 11 - Бар граф (Столбиковая диаграмма)          | .35 |
|     | Объект 12 - График                                    | .37 |
|     | Объект 13 - Дата и время                              | .39 |
|     | Объект 14 - Номер страницы                            | .39 |
|     | Объект 15 - Имя отчета                                | .40 |
|     | Объект 16 - Имя проекта                               | .40 |
| 6.  | 7. Шаг 5 - Настройка генерации и распределения отчета | .41 |
|     | Генерация отчета по расписанию                        | .41 |
|     | Генерация отчета по событию                           | .42 |
|     | Распределение отчета                                  | .43 |
| 7.  | Работа проекта с Двигателем Dream Report              | .45 |
| 7.: | 1. Запуск Двигателя Dream Report                      | .45 |
| 7.2 | 2. Отчет по требованию                                | .45 |

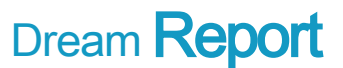

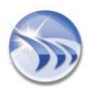

### 1. Введение

Dream Report - это инструмент для Интеграции Промышленной Информации (И.П.И.) и система генерации отчетов, которые позволяют любой компании собирать дынные и тревоги от нескольких источников данных или иметь доступ к наиболее известным базам данных для создания, генерации и распределения различных по сложности отчетов в любых отраслях промышленности.

### 1.1 Гарантии / Торговые марки

Этот документ предназначен только для информации, без согласования с производителем любые изменения запрещены. Документ не представляет собой частью обязательств компании Ocean Data Systems. При обнаружении ошибок в документации просьба сообщить об этом в компанию Ocean Data Systems. Компания Ocean Data Systems не гарантирует полного отсутствия ошибок в этом документе.

© Copyright 2004-2008 by Ocean Data Systems.

Торговые марки Dream Report® и Dream Connect™ зарегистрированы компанией Ocean Data Systems. Все другие продукты и названия брендов являются торговыми марками своих производителей.

### 1.2. Техническая поддержка

Техническую поддержку вы можете получить у своего локального дистрибьютора. Для получения прямой технической поддержки убедитесь, что Вы выполнили активацию в Студии Dream Report и отправили файл активации в Ocean Data Systems <u>support@oceandatasys.com</u>.

### 1.3. Системные требования

Перед установкой приложения следует сделать проверку наличия необходимого оборудования:

- Процессор: Минимум Pentium IV 1,6 GHz+
- Память: 1Gb+
- Диск: Для установки, необходимый минимум 150МВ
- Поддерживаемые операционные системы:
- Windows 2000 Professional,
- Windows 2000 Server,
- Windows XP Professional Edition,
- Windows 2003 Server
- Windows Vista

Дополнительные программные требования:

Для просмотра PDF файлов - Вы должны установить Adobe Acrobat Reader

Для использования Веб портала - Вы должны установить IIS (Internet Information Server версии 5.0, 5.1 или 6.0)

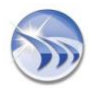

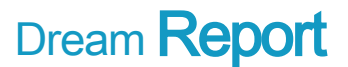

### 2. Инсталляция

### 2.1. Установка

Пожалуйста, запустите исполняемый файл, имя которого <sup>N</sup>DR\_Release\_Setup x.y.z.exe' и внимательно прочитайте Лицензионное Соглашение Конечного Пользователя.

Dream Report® имеет "Выборочный" тип инсталляции - устанавливая Dream Report пользователь увидит "Components Dialog", где он может выбрать только те компоненты, которые ему необходимы.

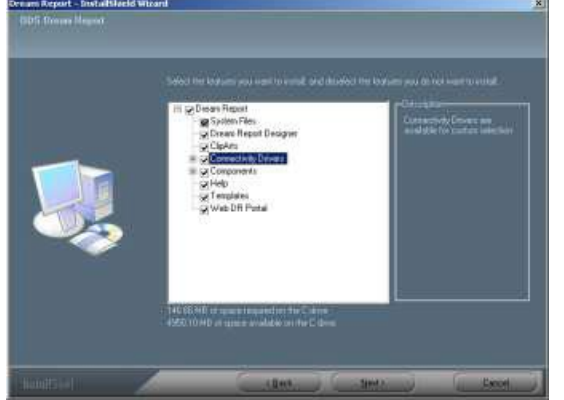

- Пользователь может определить специальное место на компьютере, куда бы он хотел установить Dream Report®, но мы рекомендуем придерживаться значения по умолчанию.
- Пользователь может деактивировать Студию Dream Report.
- Пользователь может выбрать коммуникационные драйверы из доступного списка. По умолчанию устанавливаются только 4 драйвера: ОРС драйвер, Simulation драйвер, ODBC драйвер и Analytical драйвер:

| Select the features you want to install, and deselect the featu                                                                                                    | ires you do not want to install.                                          |
|----------------------------------------------------------------------------------------------------|---------------------------------------------------------------------------|
| Connectivity Drivers  BACnet Driver  CSV Driver  CSV Driver  DeltaV Driver  Factorycast Driver  Fix Driver  Proficy Historian Driver  ODBC Driver  ODBC Driver  OPC Driver  P-CIM Driver  PcVue Driver  Vizeon Driver  Vizeon Driver  Cmponents  C | Description<br>Connectivity Drivers are<br>available for custom selection |

По окончании процесса установки пользователь должен будет перезагрузить свой компьютер; некоторые компоненты должны быть зарегистрированы при старте операционной системы.

### 2.2. Удаление / Модификация

Модификация или удаление Dream Report® на компьютере возможны следующими способами:

- 1. Вызов оригинального инталлятора.
- 2. С помощью Windows панели Добавить \Удалить.

Во время удаления программы не все папки будут уничтожены. Директории, которые содержат файлы разработчика, лицензии и шаблоны удалены не будут.

### 2.3. Обновление версий

Инсталлятор Dream Report® автоматически определяет текущую версию программы и начинает процедуру обновления. Все новые файлы будут корректно установлены во время процесса обновления.

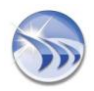

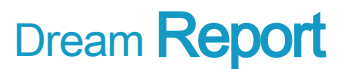

### 2.4. Организация папок

По умолчанию программа устанавливается в папку "C:\Program Files\ODS\Dream Report" и создает следующие подпапки: Clipart : Библиотеки фонов отчетов и рисунки Database : Файл поддержки нескольких языков (lexicon.mdb) DR\_Web\_Portal : Для всех ВЕБ конфигурационных файлов Help : Файлы Онлайн помощи License : Файлы регистрации и активации Project : По умолчанию, папка для сохранения проектов Release Notes : Информация о последних обновлениях программы Systems : Системные файлы Templates : Шаблоны Utilities : Утилиты (Acrobat Reader, HASP драйвер и др.)

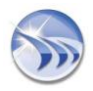

### 3. Описание

### 3.1. Основная концепция

Концепция Dream Report® основана на интеграции 5 функций. Эта уникальная комбинация функциональностей позволяет говорить о том, что Dream Report является на сегодняшний день лучшим программным решением для генерации отчетов на рынке.

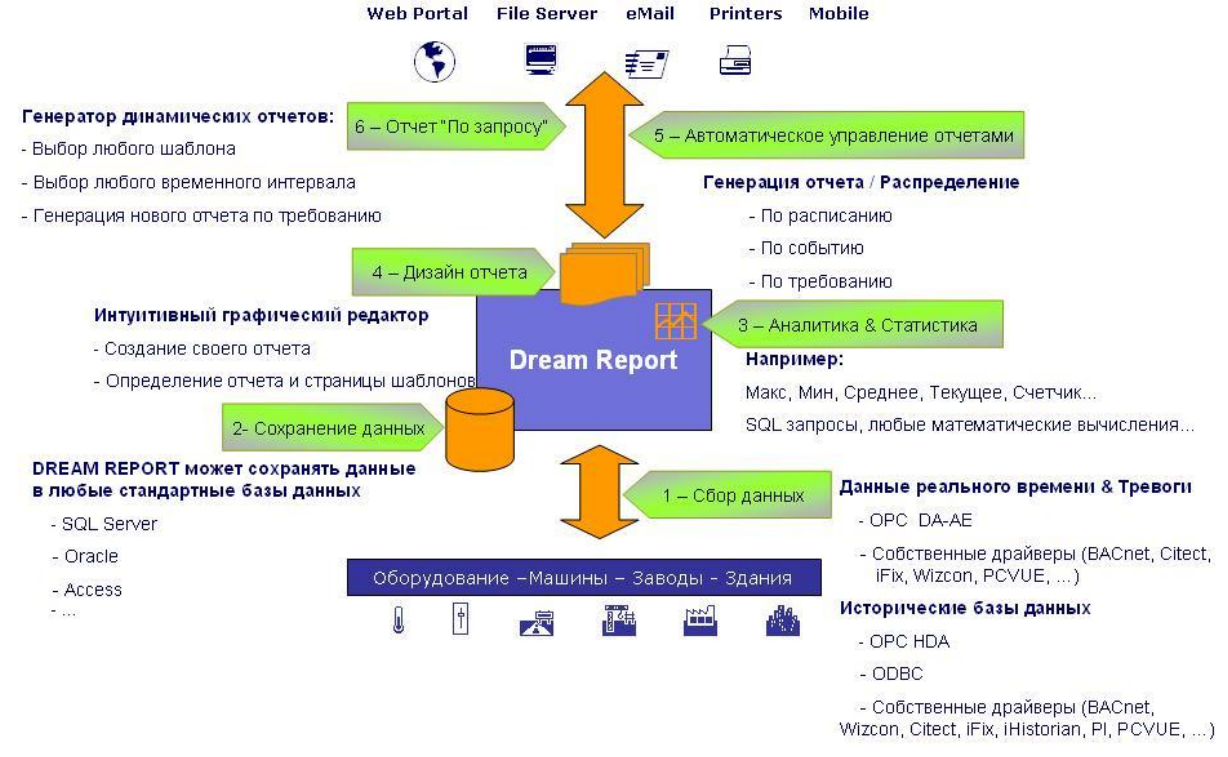

### 3.2. Ключевые определения

Dream Report<sup>®</sup> - это уникальное решение по трем причинам:

1. Он включает в себя коммуникационное ядро такое как, например, любые системы автоматизации предприятием (HMI, SCADA, DCS системы...)

2. Он позволяет вести архивы данных и тревог в любых базах данных

3. Он генерирует и распределяет отчеты в реальном времени посредством своего уникального модуля Двигателя.

Интеграция этих уникальных функций и дружелюбной к пользователю Студии разработки позиционирует Dream Report® как наиболее понятный и простой в использовании программный продукт на рынке автоматизации.

Dream Report® - это первый программный продукт для генерации отчетов, который может работать как в автономном режиме, собирая и сохраняя данные, так и подключаться к системам третьих фирм и использовать их собственные базы данных.

Обычно достаточно 2-х дней обучения, чтобы полностью изучить продукт. Этот уникальный продукт позволяет пользователям реализовывать свои задачи; они могут себе позволить иметь комплексное решение, которое основано на интегрированной модульной системе и богатом опыте разработчика. Так как адаптация продукта занимает минимальное количество времени, то потребуется и минимум технической поддержки проекта.

### 3.3. Технология

Dream Report® был разработан с использованием новейших технологических стандартов. Он может осуществлять обмен данными, используя такие технологии как OPC, Web Services, которые основаны на Microsoft .NET Framework. Dream Report® Logger позволяет вам делать «чистку» архивов и выставление точных меток времени в любых стандартных базах данных, таких как SQL Server, Oracle, Access, My SQL и других.

Dream Report® генерирует отчеты в формате PDF, но может также экспортировать все данные в файл Excel.

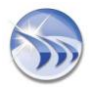

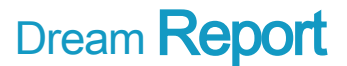

### 4. Интерфейс

Продукт включает в себя 2 модуля, которые называются "Студия" и "Двигатель". Обычно, проекты разрабатываются в Студии и исполняются, используя Двигатель.

### 4.1. Студия Dream Report

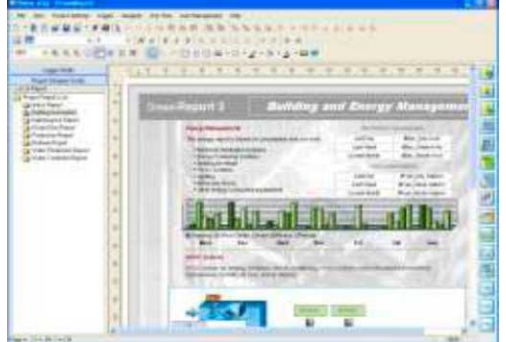

Рис. Студия Dream Report

### Студия Dream Report определяет и конфигурирует:

- Связь с источниками данных реального времени
- Связь с любыми историческими базами данных
- Настройки архивов для данных реального времени и тревог
- Создание и модификация шаблонов отчетов.
- Все статистические и аналитические объекты
- Настройки генерации отчета
- Настройки механизма распределения отчета Настройки проекта (управление пользователями, язык, Веб, макросы, базы данных.)

### 4.2. Двигатель Dream Report

### Двигатель выполняет и управляет:

- Права доступа
- Сбор данных и тревог
- Архивация данных и тревог
- Очередность доступа ко всем историческим базам данных
- Генерация отчета
- Распределение отчета

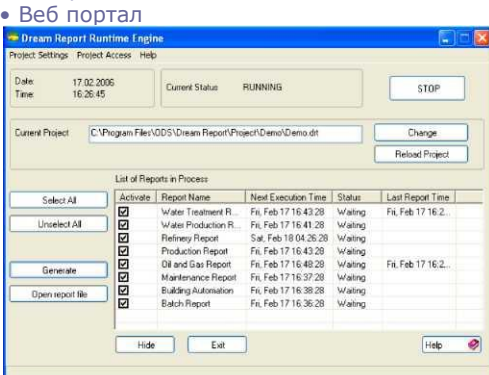

Рис. Двигатель Dream Report

Более того, для управления отчетами разработаны модули **Динамический генератор отчетов** и **Веб** портал Dream Report.

### 4.3. Динамический генератор отчетов

Динамический Генератор Отчетов (ДГО) позволяет вам изменять настройки отчета по требованию без открытия и выполнения каких-либо действий в Студии.

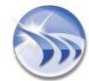

| succion-                                                                                                    |                                                       |
|----------------------------------------------------------------------------------------------------|-------------------------------------------------------|
| The operative peint                                                                                                    |                                                       |
| I wins that period                                                                                                    |                                                       |
| All others or saying partial close w                                                                                                    | A Strategy (                                          |
| Flatence Tasks Tasks                                                                                                    | Room Tuto/Tem                                         |
| 00 10 00                                                                                                    | Distances of constanting                              |
| faget Target<br>OPER States In-state<br>Envir                                                                                                    | ()new Ober                                            |
| Ngar Tagat<br>2017 Salar kundat<br>2018 Salar<br>Nati Salar (11 Ang                                                                                                    |                                                       |
| Teger Fagel<br>2019 (date tootag<br>2019 (date tootag<br>2019 (date order<br>100 (date order<br>100 (date order<br>100 (date order                                                                                                    | Deven                                                 |
| Report Facepol<br>- 1795 Marker Samakat<br>- 2014<br>- 2014 | Draw<br>Cone<br>Cone<br>Mar data low<br>With the same |

Этот модуль идеально подходит для контроля и выполнения нового отчета из любых приложений (HMI, SCADA, DCS, MS Office, Windows ...). Он представляет собой ActiveX компонент, который имеет Веб интерфейс и может быть вызван из Веб портала или приложения Windows.

Для любых доступных отчетов пользователь может сделать следующее:

1. Изменить период генерации отчета или обновить все объекты шаблона с новым временным интервалом (например, шаблон был разработан для каждодневного отчета, а пользователь хочет получить отчет за неделю). Пользователь также может выбрать различные батч (batch) идентификаторы для отчета по батч процессам.

2. Или обновить процессорное время: в этом случае установки объектов не меняются, ДГО сгенерирует новый отчет, который будет использовать не текущее время и дату, а выбранное пользователем.

3. Пользователь может определить различные места выдачи отчета для текущего генерируемого отчета. 4. Пользователь также может динамически менять запрос SQL WHERE к SQL таблицам, которые были ранее определены в выбранном отчете.

5. Наконец, используя маску, пользователь может динамически менять источники данных и тэги, которые были прилинкованы к шаблону.

### 4.4. Веб портал Dream Report

При использовании Веб портала Dream Report все авторизированные пользователи могут получить доступ через Intranet или Internet любых Студий Dream Report и выполнить такие действия как:

- Просмотр всех отчетов архива
- Генерация новых отчетов по требованию

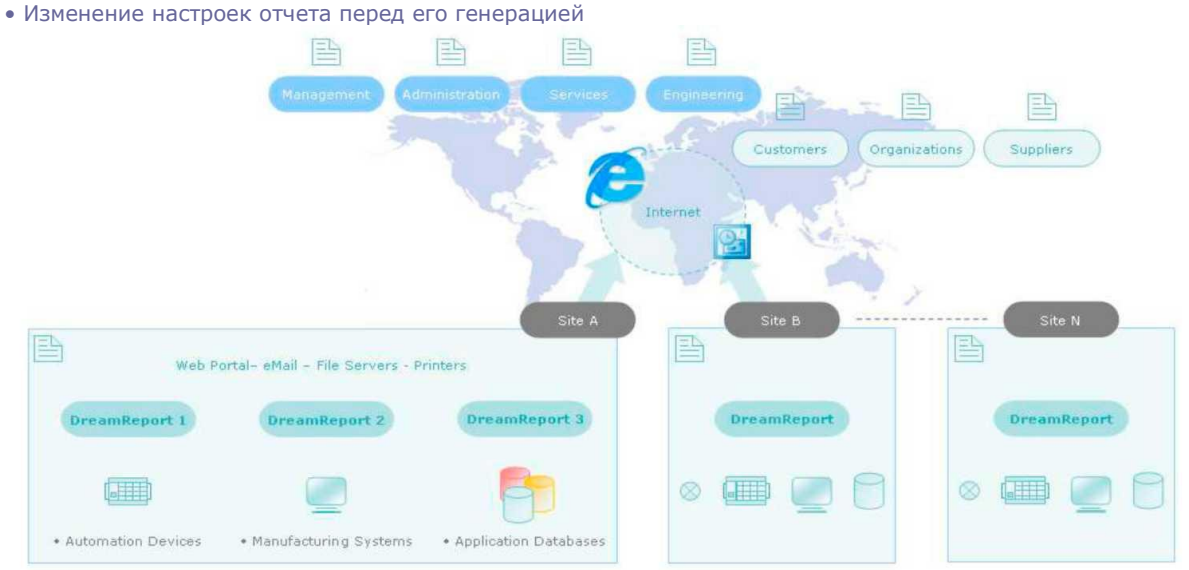

Веб портал Dream Report идеально подходит для работы с распределенными отчетами внутри производственного процесса предприятиями и для использования их в дальнейшем для работы с пользователями, организациями, поставщиками и другими. Он может быть адаптирован и полностью быть интегрирован с любыми Веб порталами пользователя.

Для доступа к Веб порталу Dream Report пользователь должен зарегистрироваться, ввести имя и пароль. После этого он видит список доступных ему отчетов с датой и временем его последнего выполнения, а также список отчетов в папке архивов.

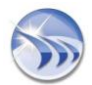

Каждый раз, когда Двигатель генерирует новый отчет, автоматически обновляется информация Веб портала. Пользователь может также принудительно вызвать Двигатель для генерации нового отчета по событию.

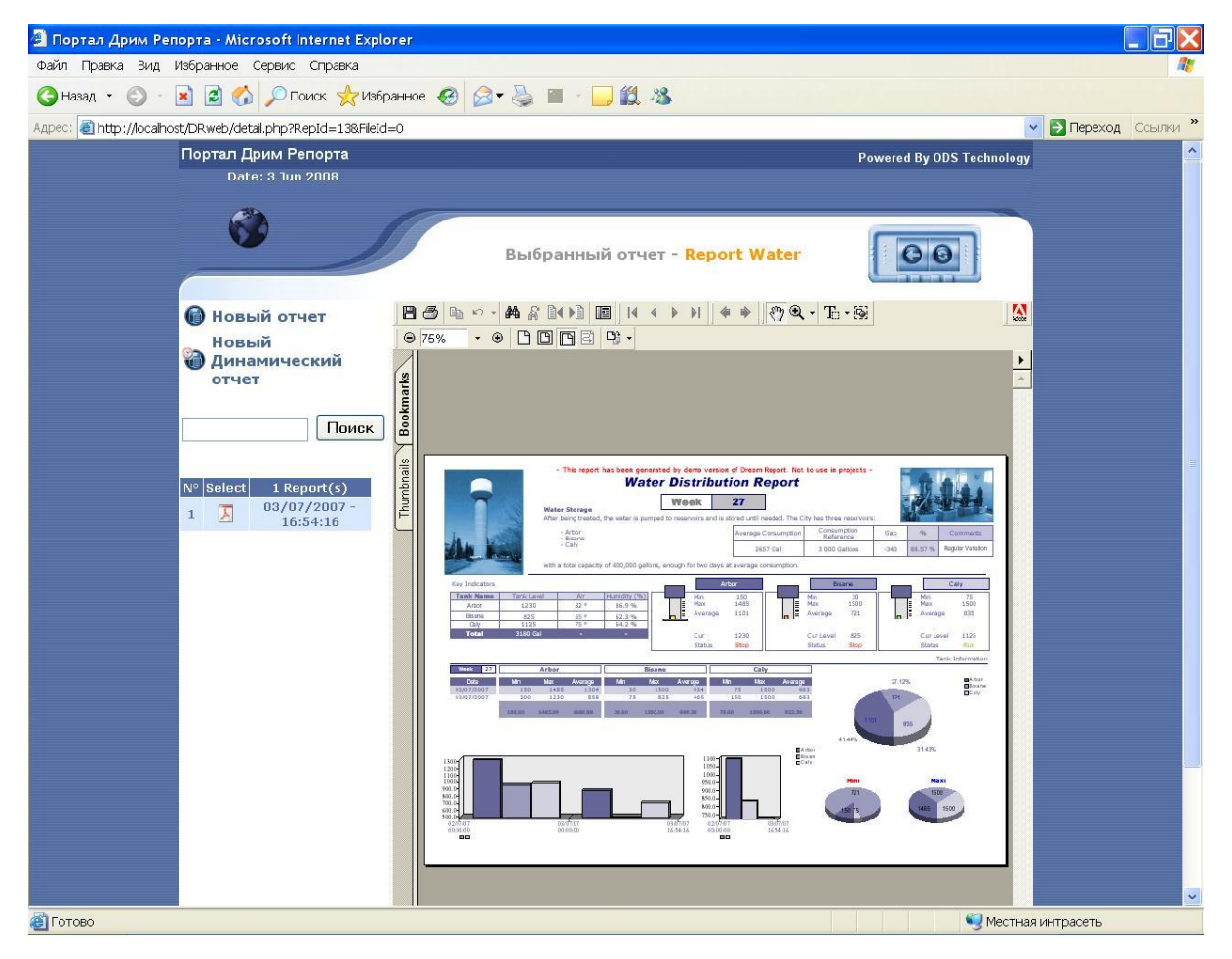

Когда пользователь выбирает отчет из списка, он автоматически переходит в суммарный список данных по отчету.

Веб портал Dream Report отображает самый последний сгенерированный отчет, а также список предыдущих сгенерированных отчетов, которые могут быть вызваны при выборе соответствующей иконки отчета. Пользователи могут без проблем добавлять свои комментарии, распечатать или передать вызванные отчеты по электронной почте.

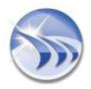

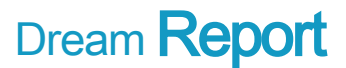

### 5. Пошаговая разработка проекта

Предлагается следующая последовательность действий при разработке приложения:

• Шаг 1 - Задать все необходимые для проекта источники данных реального времени и исторические базы данных

• Шаг 2 - Определить группы архивов, которые используются в исторической базе данных для данных реального времени

- Шаг 3 Разработать шаблоны отчета
- Шаг 4 Определить все аналитические переменные в отчетах
- шаг 5 Определить для каждого отчета настройки для генерации и распределения

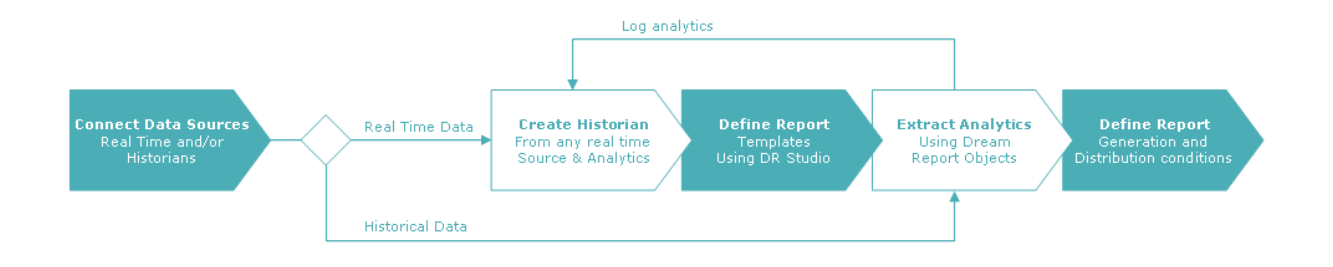

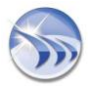

### 6. Разработка проекта Dream Report

# 6.1. Начало разработки, запуск Студии Dream Report

Открывается диалоговое окно, где вы можете открыть существующий проект или создать новый.

| Open Existing I  | Project    |                    |              |        |
|------------------|------------|--------------------|--------------|--------|
| C \Program Files | .0D5\Drean | n Report/Project/D | emo\Demo.drp | Browse |
|                  |            |                    |              |        |

Конфигурационные проекты сохраняются с расширением \*.drpj. Когда проект открывается, его имя появляется на вкладке Студии.

| General<br>geol Norse :<br>spect Author :<br>coor Data System:<br>spect Description :<br>Juer Authoritication<br>Englob uses authorization<br>Define Uses                |   |
|----------------------------------------------------------------------------------------------------|---|
| open Name :<br>method<br>speci Author :<br>cean Data Systems<br>speci Description :<br>June Authoritication<br>Enable uses authorization<br>Define Users<br>Define Users |   |
| aped Name :<br>aped Author :<br>coord Data Systems<br>coord Description :<br>Jose Authoritication<br>Enable uses authorization<br>Define Uses<br>Define Uses             |   |
| apect Author:<br>corer Data System:<br>serct Description :<br>Juer Authoritication<br>Enable user authorization<br>Define Users<br>Define Users                          |   |
| sect Author :<br>cean Data Systems  sect Description :  Joer Authoriticetion  Enable uses extingination  Define Uses  Demo Data Social automization                      |   |
| cean Data System:<br>aprol Description                                                                                                    |   |
| Sect Description                                                                                                    |   |
| Jose Authoritication<br>Enable user extinctration<br>Define Users<br>Define Users                                                                                        |   |
| Jee Authoritication Enable user authorization Define Users Define Users Define Users                                                                                     |   |
| Jee Autheniscelon Enable user authorization Define Users Define Users                                                                                                    |   |
| Jee Autheniselon Enable user authorization Define Users Define Users                                                                                                    |   |
| Jee Authenicelon Enable user authorization Define Users Define Users                                                                                                    |   |
| Jee Authenticelon Enable user authorization Define Users Define Users                                                                                                    |   |
| Enable user auftorization Define Users Define Users Define Users                                                                                                    |   |
| Define Uses                                                                                                    |   |
| Deve Otes                                                                                                    |   |
| Burr Burr Burr Burrison                                                                                                    |   |
| Liasa biase Loniguration                                                                                                    |   |
| Web configuration                                                                                                    |   |
| Project Paths                                                                                                    |   |
| Log File                                                                                                    |   |
| Language                                                                                                    |   |
|                                                                                                    | _ |

Когда вы открываете новый проект, вы должны определить его параметры.

Диалоговое окно имеет 6 закладок:

- Общие -

Определение имени проекта, автора и пользователей, которые имеют соответствующие права доступа - Конфигурация базы данных -

Выбор базы данных, которая используется для архивов, задание её свойств и ограничения размерности - Установки для веб портала -

Получение списка всех станций, которые работают через веб

- Пути проекта -

Определение папок и их расположение для отчетов, веб, истории

- Лог файл -Отслеживание всех событий

- **Язык** -

Переключение языка пользовательского интерфейса Студии в режиме онлайн.

После этого открывается Студия. Для облегчения процесса разработки проекта Студия разделена на 2 секции, которые называются **Логгер** и **Дизайнер.** 

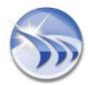

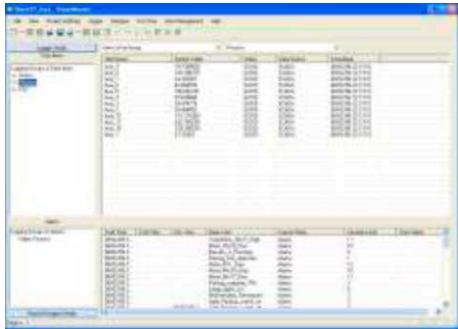

Студия логгера

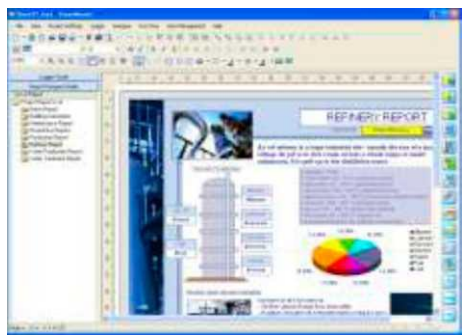

Студия дизайнера отчетов

Чтобы сконфигурировать соединение с источниками данных и местом сохранения архивов (шаги 1 и 2), вы должны вызвать Студию логгера. Чтобы разработать отчеты и определить их свойства (шаги 3, 4 и 5) вы должны переключиться в Студию дизайнера отчетов.

Переключение между 2 секциями сделано в левой части Студии с использованием кнопок:

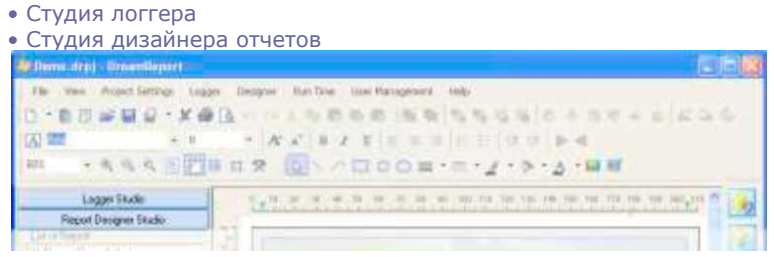

Предлагаемая методология навигации предназначена не только для облегчения процесса разработки проекта, но и для защиты базы данных и связи с ней. Очень часто системные интеграторы и разработчики подготавливают все необходимое для разработки отчетов и без риска потери самих данных, предоставляют доступ конечным пользователям (отделы управления, финансов, производства.) для разработки своих собственных отчетов.

### 6.2. Управление пользователями

Через установки проекта на вкладке Общие вы можете открыть диалоговое окно управления пользователями.

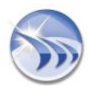

| Login user                                                                          |        | Defined Users             |
|-------------------------------------------------------------------------------------|--------|---------------------------|
| Password ×                                                                          |        | maintenance<br>management |
| Confirm *<br>Password                                                               |        | production                |
| Account is disabled                                                                 |        |                           |
| User access rights                                                                  | Add    | 1                         |
| <ul> <li>Access to designer studio</li> <li>Access to data configuration</li> </ul> | Modify |                           |
| <ul> <li>Access to runtime engine</li> <li>Access to web portal</li> </ul>          | Delete |                           |
| <ul> <li>Access to User definition window</li> <li>User Authorization</li> </ul>    |        |                           |
| Select language for that                                                            |        |                           |
| C Account expires on:                                                               |        | User-related comments     |
| 09/05/2006                                                                          |        |                           |
|                                                                                     |        |                           |

При определении пользователя нет никаких ограничений.

Вы просто должны определить имя, пароль и права для каждого пользователя.

#### - Студия дизайнера -

Пользователь может определять и изменять отчеты

- Студия логгера -

Пользователь может определять и изменять конфигурацию драйвера и свойства архивации

- Двигатель -

Пользователь может контролировать Двигатель

- Веб портал -

Эти пользователи будут иметь доступ к отчетам через веб портал Dream Report

#### - Определение пользователей

Пользователь может определять и изменять список других пользователей и их права.

Пожалуйста, помните, что каждый пользователь может быть временно ограничен в правах по истечению даты его авторизации. Имеется возможность для каждого пользователя вызывать Студию с различным языком интерфейса.

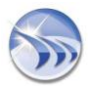

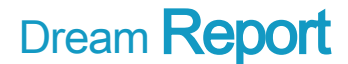

### 6.3. Шаг 1 - Подключение к источникам данных

Для подключения к источникам данных Вы должны определить драйверы.

| 🐉 Demo.drpj - DreamReport |                            |                      | L   E [ |
|---------------------------|----------------------------|----------------------|---------|
| He Hew Project Settings   | Logger   Designer Run Time | User Management Help |         |
| 0.00.00.00.00.0           | Driver Configuration       | 日間 施施 ちちらち ひろのちゃらんこ  | 4 G.    |
| - 100                     | Add Group •                |                      |         |

После выбора пункта меню появляется диалоговое окно конфигурации драйвера

| Souce Name                                       | SCADA                                                                             |                                    |      |                                                 | Connection Parameters                                                                                                    |                                            |
|--------------------------------------------------|-----------------------------------------------------------------------------------|------------------------------------|------|-------------------------------------------------|----------------------------------------------------------------------------------------------------|--------------------------------------------|
| DataDriver                                       | Simulation Drives                                                                 |                                    | Corr | gue                                             | Scada                                                                                                    |                                            |
| Alam Drvm                                        | Simulation Driver                                                                 |                                    | Cont | gue                                             | Alasta                                                                                                    |                                            |
| History Drive                                    | Simulation Driver                                                                 |                                    | Conf | gue                                             | and the second second s |                                            |
| Add Definition                                   | Nodly De                                                                          | notivite                           | Dek  | ete Delv                                        | nothe                                                                                                    |                                            |
| Source Name                                      | One                                                                               | Data                               |      | Alsm                                            | 0-02                                                                                                    | History                                    |
| SCADA<br>Process<br>PLC<br>DreamPreport_Analysis | Senulation Driver<br>ODBC Histoly Acces<br>Sinulation Driver<br>Analytical Driver | P Scada<br>P nul<br>P PLC<br>P nul |      | D Alams<br>D null<br>D null<br>D null<br>D null |                                                                                                    | Fruit<br>DSN-Process UID<br>Fruit<br>Pruit |
| 0K C                                             | anol                                                                              |                                    |      |                                                 |                                                                                                    |                                            |

Dream Report поддерживает 3 типа драйверов

• Данные реального времени

• Тревоги реального времени

• Драйвер истории (используется ODBC, HDA или другой драйвер)

Например, прямой драйвер к SCADA системам поддерживает все 3 типа драйверов. Это означает, что Вы можете получить доступ не только к данным и тревогам этих систем в реальном времени, но и прочитать их собственные архивы.

Dream Report® поддерживает работу с ОРС DA, AE и HDA клиентами. Это означает, что любой ОРС сервер может подключиться и произвести обмен с данными Dream Report, тревогами и архивами. В результате Dream Report® может иметь прямой доступ к большинству устройств, устройствам ввода\вывода, контроллерам, сетям, системам автоматизации предприятия и другим открытым приложениям.

#### Пример подключения и получения доступа к базе данных архивов

Предположим, Вы имеете доступ к базе данных и хотите подключить её к Dream Report®, её структура основана на колонках и имеет несколько таблиц.

1. Первый шаг заключается в том, чтобы создать DSN, используя для подключения к источнику данных драйвер Microsoft ODBC, мы называем это «Process». База данных Process - это симуляционная база данных, на её основе построено наше приложение ДЕМО.

2. Затем в окне Dream Report Driver Configuration Вы определяете новый источник данных под названием Process

3. Вы выбираете драйвер истории "ODBC"

- 4. Вы нажимаете Настроить и попадаете в диалоговое окно
- 5. Вы выбираете созданное ранее DSN
- 6. Вы определяете структуру базы данных (в данном случае колонки)
- 7. Вы нажимаете кнопку **Connect**, и вы увидите все таблицы этой базы данных

Так как Dream Report® поддерживает предопределенные объекты данных и тревог, Вы должны просто указать для этих таблиц:

1.Поля, которые используются для временной метки (Timestamp), если Вы хотите получить только данные 2.Поля, которые используются для параметров тревог: Идентификатор (ID), Текст (Text), Приоритет (Priority), Время возникновения (Start time), Время окончания (End time) и Время подтверждения (Ack time).

В результате Ваша база данных будет целиком и полностью доступна каждому объекту Dream Report. Не забывайте нажимать **Done** для выхода из диалогового окна, добавления и сохранения определения драйвера в Вашем списке драйверов.

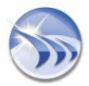

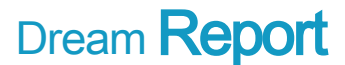

### 6.4. Шаг 2 - Регистрация данных и тревог

Dream Report® позволяет Вам получить доступ к нескольким источникам данных реального времени и тревог. Для того чтобы данные представлялись в понятном для пользователя виде, он может создать группы.

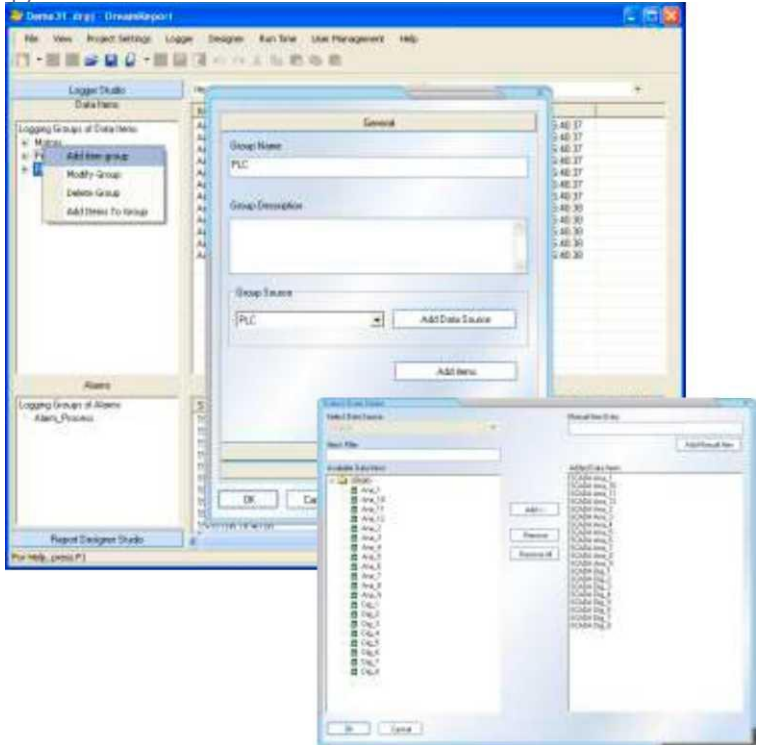

Пользователи могут создать столько групп сколько необходимо для построения оптимальной конфигурации базы данных.

Группы определяются в Студии логгера. Левая часть Студии логгера разделена на 2 части :

• Группы данных - Элементы

• Группы тревог - Тревоги

Способ работы с обеими частями одинаков. Вы просто делаете клик правой клавишей мыши в группе Элементы и выполняете **Добавить элемент.** После этого появляется диалоговое окно для определения группы.

Вы определяете имя группы, выбираете источник данных и после нажатия кнопки **Добавить элемент** определяете нужные вам переменные. Для выбора элементов можно использовать SHIFT и CTRL. *При создании группы тревог используется фильтр приоритета.* 

(Например, Group\_Alarm1 из SCADA имеет приоритет от 0 до 50; Group\_Alarm2 от 51 до 100 ...).

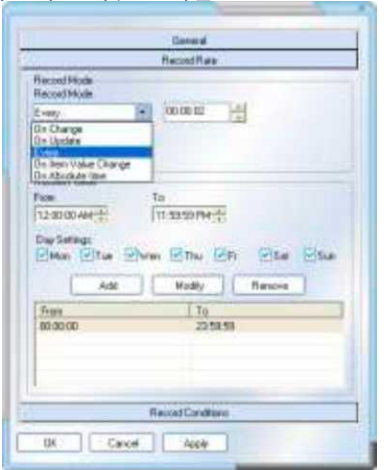

Затем Вы просто определяете параметры сохранения: **По изменению, Каждое, По изменению текущего или абсолютного значения переменной.** Если это необходимо, планировщик позволит вам сохранять данные каждый день по разному: **включить запись по событию.** 

Любые данные из любых источников могут быть использованы как условия для сохранения.

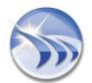

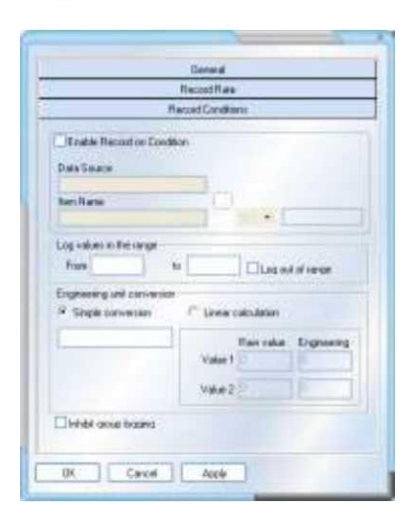

Текущая версия Dream Report позволяет вам сохранять более чем 1000 событий в секунду (тесты проводились с использованием SQL Server 2005).

### 6.5. Шаг 3 - Разработка отчета

Когда связь со всеми источниками данных и базой данных определена, Вы можете переключиться в Студию Дизайнера. Чтобы создать новый отчет, вы должны сделать клик правой клавишей мышки на любом отчете из списка отчетов и выбрать **Новый отчет** или клик правой клавишей мышки на список отчетов проекта.

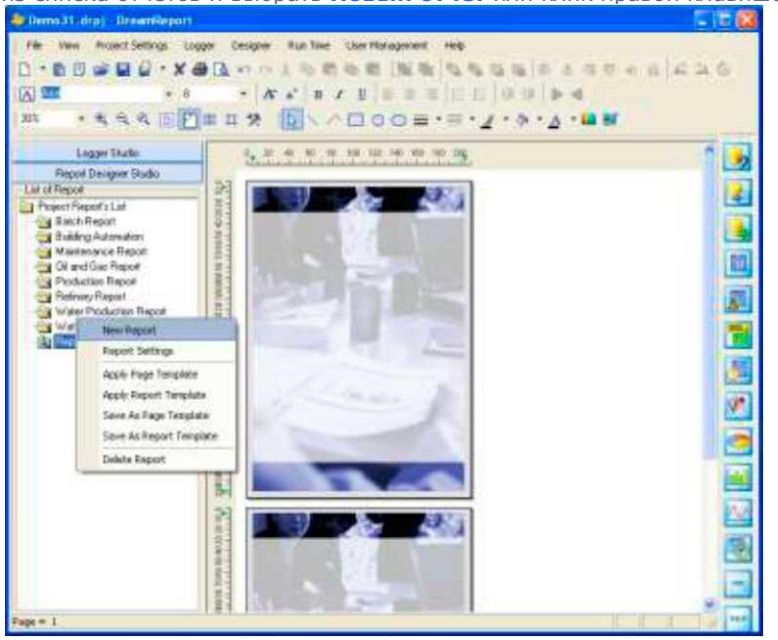

Студия дизайнера отчетов сделана так, чтобы её мог использовать любой пользователь. Отчет может состоять из нескольких страниц. Ниже Вы можете видеть наиболее часто используемые иконки для создания превосходных отчетов:

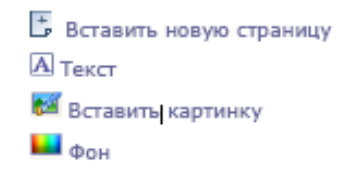

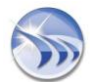

| Exchanged            |   | _ |
|----------------------|---|---|
| EtetuckgoestColor    |   |   |
| Che kalipped Polar   | ſ | ( |
| Onte Far Davard Page |   |   |
| DK Carce             |   |   |

Фон может быть как простым цветом, так и картинкой. Если он является картинкой, то он может быть применен для всех страниц или только для определенной страницы.

Студия дизайнера отчетов Dream Report позволяет вам выбрать цвет для шрифтов, линий и фона. Продукт позволяет управлять прозрачностью цвета и определить свою собственную палитру.

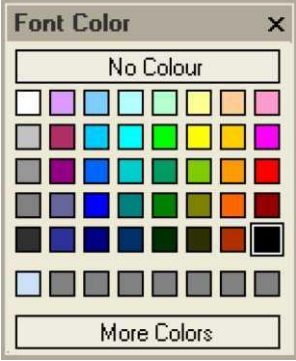

### Шаблон страницы / Шаблон отчета

Любой отчет может быть сохранен как шаблон страницы или шаблон отчета, чтобы в дальнейшем использовать его для быстрой разработки отчета.

Когда вы сохраняете шаблон страницы, система фиксирует только статические объекты, такие как текст, фигуры, картинки, фон, а также основные объекты, дату и время, имя отчета, имя проекта и номер страницы.

Когда вы сохраняете шаблон отчета, система фиксирует элементы шаблона, которые включают в себя все связанные объекты, например, пирог, бар, столбиковые диаграммы, таблицы... с их базовыми конфигурациями (источник данных, тэги и установки времени).

### 6.6. Шаг 4 - Получение статистического и аналитического

### значения

Эта панель инструментов позволит вам получить в отчет аналитические данные, используя различные виды объектов.

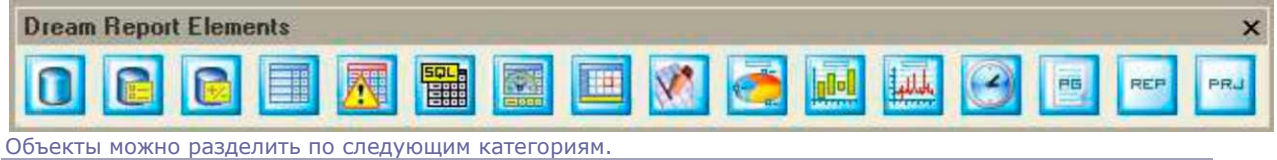

Текстовые объекты

Первые 3 объекта выполняют аналитику данных и представляют их в текстовом виде

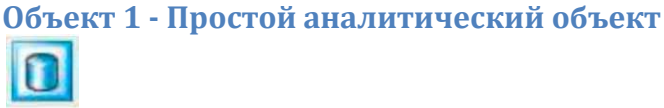

Определение

| Single Data 0                                                                                                    | bject Definition                                                                                  |
|----------------------------------------------------------------------------------------------------|---------------------------------------------------------------------------------------------------|
| Object Name:                                                                                                    |                                                                                                   |
| Tank3                                                                                                    |                                                                                                   |
| Object Description:                                                                                                    |                                                                                                   |
| Average Value Since Jan 2006                                                                                                    | ~                                                                                                 |
| (8)                                                                                                    |                                                                                                   |
| Colorat Data Itan                                                                                                    |                                                                                                   |
| ODream Report History                                                                                                    | External History Server                                                                           |
| Data Source                                                                                                    |                                                                                                   |
| Process                                                                                                    |                                                                                                   |
| Item Name                                                                                                    |                                                                                                   |
| Data:Tank3                                                                                                    |                                                                                                   |
| Select Statistical Function                                                                                                    |                                                                                                   |
| Average                                                                                                    |                                                                                                   |
| Average<br>Define time period                                                                                                    |                                                                                                   |
| Average<br>Define time period<br>Absolute or relative period date/                                                                                      | •<br>time definition •                                                                            |
| Average<br>Define time period<br>Absolute or relative period date/<br>Start of report period                                                            | time definition                                                                                   |
| Average<br>Define time period<br>Absolute or relative period date/<br>Start of report period<br>Absolute Date/Time                                      | time definition •<br>End of report period<br>Relative Date/Time •                                 |
| Average Define time period Absolute or relative period date/ Start of report period Absolute Date/Time  01/01/2005  (Days)                              | time definition<br>End of report period<br>Relative Date/Time                                     |
| Average Define time period Absolute or relative period date/ Start of report period Absolute Date/Time 01/01/2006 (Days) 00:00 (HH:MM:SS)               | time definition<br>End of report period<br>Relative Date/Time<br>0<br>± (Days)<br>00:000          |
| Average Define time period Absolute or relative period date/ Absolute or relative period date/ Absolute Date/Time O1/01/2006 (Days) O0:00:00 (HH:MM:SS) | time definition<br>End of report period<br>Relative Date/Time<br>0<br>0<br>00:00:00<br>(HH:MM:SS) |
| Average Define time period Absolute or relative period date/ Start of report period Absolute Date/Time O1/01/2000 (HH:MM:SS) Besult Rep                 | time definition                                                                                   |

На вкладке диалогового окна вы можете выбрать любые тэги, которые поступают из «Истории Dream Report» или «Внешнего сервера истории» за абсолютный или относительный период времени:

- Текущее значение
- Последнее значение
- Максимум
- Минимум
- Сумма
- Интеграл
- Среднее
- Взвешенное среднее

Также поддерживается:

- Время первого значения
- Время последнего значения
- Время максимума
- Время минимума

Происходит вычисление:

- Доступность системы
- Стандартное отклонение

Более того, Вы можете получить:

- Счетчик записанных значений
- Счетчик записанных тревог
- Отклонение между любыми интервалами значения переменной
- Собственный счетчик с границами минимума и максимума
- Счетчик включений выключений включений выключений

Происходит вычисление КРІs (ключевые показатели эффективности): • МКТ - Средняя кинетическая температура

И наконец, Вы можете написать любой SQL запрос

#### Доступность системы:

Выдает % времени, в течение которого за выбранный период значение элемента не было равно 0. В этом примере доступность системы равна 75% за 1 час

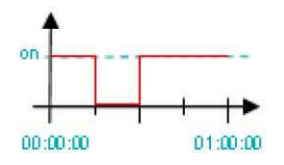

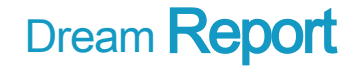

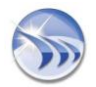

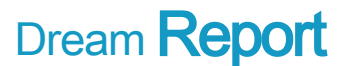

#### Стандартное отклонение:

Стандартное отклонение определяет колебание значения от заданного значения и означает отклонение от среднего. Это дает нам возможность получить среднюю дисперсию как положительное число с таким же типом данных. Например, если измеряемое значение в метрах, то стандартное отклонение всегда будет измеряться в метрах.

#### Счетчик записанных значений:

Подсчитывается, сколько раз значение переменной записывается в определенных значениях выборки В этом примере, если мы считаем значения между 100 и 200, результат будет равен 2

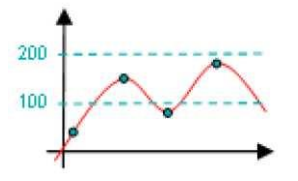

Отклонение Вычисляется время отклонения Часы:Минуты:Секунды для выбранного периода выборки В этом примере: Время подъема (1 до 1) равно 00:45:00 Время спуска (0 до 0) равно 00:15:00

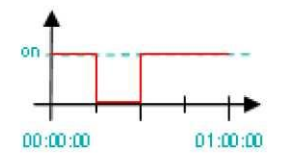

#### Счетчик Вкл и Выкл

Вычисляется сколько раз дискретная переменная меняла свое значение от 0 до 1(включение) и с 1 до 0 (выключение).

В этом примере: Количество включений 3 выключений 2

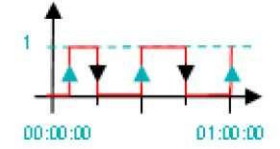

#### Счетчик Вкл\Выкл

Вычисляется общее количество переходов из включенного состояния в выключенное состояние В этом примере количество переходов равно 2

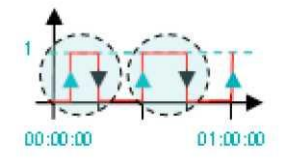

#### Счетчик

Счетчик работает от 0 до 4.294.967.296. Если ваш источник пульсации имеет ограничения, пожалуйста, обозначьте их для корректного продолжения процесса счета. Dream Report автоматически определит выход за этот параметр.

#### Счетчик тревог

Подсчитывается количество тревог в выбранном периоде приоритетов. Не забудьте в первую очередь определить фильтр тревог

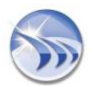

| IA 34 defined alare tilters | Alam Film Lat |
|-----------------------------|---------------|
| baire                       | None          |
| davlanance                  | 4.4           |
| -                           | C#            |
|                             | Pennet        |
|                             |               |
|                             |               |
|                             |               |
| Ploty                       |               |
| Frees To                    |               |
| 11 20                       |               |
|                             |               |
| ARE.                        |               |
| RCADA *                     | 111           |
| Autor I Autor               | C. Balan      |
| H007 MBC   H0080            | Long Long     |
|                             |               |

Чтобы создать фильтр Вы просто должны:

- Дать ему имя
- Выбрать источник тревог
- Определить период приоритетов
- Добавить его как новый фильтр

После этого выбрать группу тревог, для которой создается фильтр, и нажать ОК.

### SQL запрос

| Pioces   |           | • Add ] |
|----------|-----------|---------|
|          | 2         |         |
| Enter SQ | Uter Uter |         |
| poeti    | Donest    | _       |
| From     | P Nacett  |         |
| Where    | TAG1+ON   |         |

Форма вывода результата

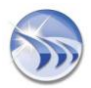

| Single Data Object Definition           |   |
|-----------------------------------------|---|
| Result Representation                   |   |
| Enable object visible in report         |   |
| Select unit to add to result            |   |
| <none></none>                           |   |
| Precision of result after decimal point |   |
| 0                                       |   |
| Write Result Back to Data Item          |   |
| Item Name                               |   |
| Show result as                          |   |
| Default Calculation                     |   |
| Advanced options                        | 1 |
|                                         |   |
| Advanced SQL Condition                  |   |
|                                         |   |

На второй вкладке диалога Вы можете выбрать следующие опции:

- Видимый/Невидимый: отображать или не отображать аналитические данные в отчете
- Единица измерения: Единица измерения будет выбираться автоматически и отображаться с результатом

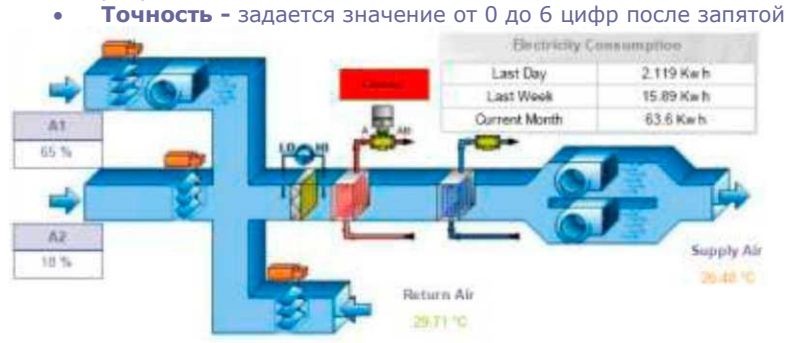

- Записать результат обратно эта опция позволяет Вам записать аналитическое значение любого элемента в любой получатель данных
- Показать результат как эта опция позволяет выводить результат вычисления как число: «Вычисление по умолчанию», «Баркод», «Отклонение»

### Дополнительные опции позволяют:

А - Изменять цвет выводимого значения (без текста) Например:
0 to 10 -> Blue
11 to 90 -> Green 91 to 100 -> Red
В - Заменять значение текстом; Например:
0 To 0: Stop
1 To 1: Run

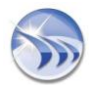

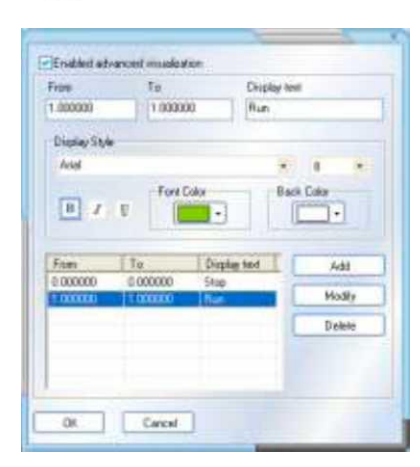

### Дополнительное SQL условие

Оно представляет собой SQL команду WHERE, которая позволяет вам добавить специальное условие для выборки.

Например: Я хочу получить Минимум значения переменной Tank за январь, но только тогда, когда Батч процесс будет равен 4

| Advanced 50L                                                                      | Condition  |
|-----------------------------------------------------------------------------------|------------|
| Enter SQL based condition<br>Advanced SQL Condition (SQL commo<br>(#Date:Batch)=4 | ind WHERE) |
| Add dynamic object hom report                                                     |            |
|                                                                                   | * Add      |
| Select Data Item<br>Data Source                                                   |            |
| Piocess                                                                           |            |
| Rem Name                                                                          |            |
| DataBatch                                                                         |            |
|                                                                                   | Add        |
|                                                                                   | 1          |

Я выберу элемент уровня переменной Tank, поставлю период с 1 января по 31 января, Вставлю команду Where: where Batch= 4

### Объект 2 - Множественный объект

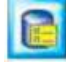

#### Определение

Отображает все предыдущие аналитические вычисления и позволяет выбрать вручную (используется SHIFT

- и CTRL KEY или Мышка) аналитику для вычисления между:
- Максимум
- Минимум
- Сумма
- Среднее

Объект позволяет производить быстрые вычисления без выполнения каких-либо выражений.

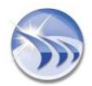

|                                                                         | Compound Data Object Definition |   |
|-------------------------------------------------------------------------|---------------------------------|---|
| Object Name:                                                            | Max                             |   |
| Description:                                                            |                                 |   |
| Defined Object List-                                                    |                                 |   |
| Integral_F<br>Last<br>Last_B<br>Last_B_TS<br>Last_F<br>LastT1<br>LastT2 |                                 |   |
| Select Function                                                         |                                 |   |
| Maximum                                                                 |                                 | ÷ |
| Maximum<br>Minimum<br>Sum<br>Average                                    |                                 |   |
|                                                                         | Result Representation           |   |
|                                                                         | result representation           |   |

### **Object 3 - Expression Data**

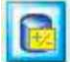

### Определение

Позволяет использовать выражения, используя стандартные функции (Математические, Булевы, Тригонометрические).

Пользователь может использовать различные аналитические значения элементов от разных источников данных.

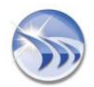

| -                                 | Expre               | ession Data  | Object Defin | nition |    |
|-----------------------------------|---------------------|--------------|--------------|--------|----|
| bject Nam                         | e                   | calc         |              |        |    |
| )bject Desc                       | cription:           |              |              |        |    |
| Add dynai                         | mic object from     | m report     |              |        |    |
|                                   |                     |              | ٠            | A      | DD |
| Select Da<br>Data Sou<br>Item Nam | ta Item<br>rce<br>e |              |              |        |    |
|                                   |                     |              |              | A      | dd |
| = [([T ag                         | 1*(A or B)+(T       | ag2"(x and y | )+(cos Tagi  | 3))/3  |    |
| TG                                | SIN                 | COS          | NOT          | AND    | OR |
| ABS                               | LOG                 | LN           |              | +      | ×  |
|                                   | SQRT                | ^ )          |              | •      | 1  |
|                                   |                     | Result Rep   | resentation  |        |    |
|                                   |                     |              |              |        |    |

### Объекты - Таблицы

Следующие 6 объектов отображают последовательность элементов и тревог в табличной форме.

| T able                                 |                          |
|----------------------------------------|--------------------------|
|                                        | Data Definition          |
| Get Data From<br>Obiaan Report History | External History Server  |
| Selected List                          |                          |
| Source                                 | Data Item Name           |
| Process                                | Batch, Data Tark!        |
| EdilList                               | Colourovitem olientation |
| Value Range                            |                          |
| Cogged Value                           | C Moving Average         |
| Minimum Value                          | Maaman Value             |
|                                        |                          |
| Define time period                     |                          |
| Fixed Period                           |                          |
| Last • 1 🚽                             | dayle) ·                 |
| Davation                               |                          |
|                                        |                          |
| The sealing .                          |                          |
|                                        |                          |
|                                        | Appearance               |
| Adva                                   | noed SQL Condition       |

### Объект 4- Таблица элементов

Эта таблица отображает список значений элементов.

На вкладке определения вы выбираете один или несколько элементов (используйте **Редактировать** список) из *"Истории Dream Report"* или из любых *"Внешних серверов истории"*.

Вы можете выбрать период времени с абсолютным значением или относительным значением:

- Записанное значение
- Плавающее значение

Фильтр основан на ранжировании значения и определении дополнительного SQL условия, он поможет вам настроить таблицу и увидеть только необходимую для вас информацию.

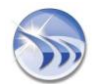

| Temp MA10 - Last Values |           |  |  |
|-------------------------|-----------|--|--|
| Timestamp               | Temp (°C) |  |  |
| 07/02/06 22:56:00       | 98.67     |  |  |
| 07/02/06 22:56:15       | 69.76     |  |  |
| 07/02/06 22:56:30       | 0.74      |  |  |
| 07/02/06 22:56:45       | 13.56     |  |  |
| 07/02/06 22:57:00       | 9.52      |  |  |
| 07/02/06 22:57:14       | 59.94     |  |  |
| 07/02/06 22:57:29       | 41.24     |  |  |

Пример 1

| Temp MA10 - Last Values |       |       |  |  |
|-------------------------|-------|-------|--|--|
| Timestamp               | Motor | (°C)  |  |  |
| 21/02/06 19:08:38       | Ana_1 | 98.46 |  |  |
| 21/02/06 19:08:38       | Ana_2 | 69.77 |  |  |
| 21/02/06 19:08:53       | Ana_1 | 97.42 |  |  |
| 21/02/06 19:08:53       | Ana_2 | 30.84 |  |  |
| 21/02/06 19:09:08       | Ana_1 | 27.74 |  |  |
| 21/02/06 19:09:08       | Ana_2 | 27.57 |  |  |
| 21/02/06 19:09:39       | Ana_1 | 34.10 |  |  |
| 21/02/06 19:09:39       | Ana_2 | 31.94 |  |  |
| 21/02/06 19:09:54       | Ana_1 | 12.86 |  |  |
| 21/02/06 19:09:54       | Ana_2 | 82.73 |  |  |
| 21/02/06 19:10:10       | Ana_1 | 23.58 |  |  |
| 21/02/06 19:10:10       | Ana_2 | 89.80 |  |  |

### Пример 2

### Внешний вид

Вы должны определить 3 колонки при ориентации колонка=элемент При определении внешнего вида вы можете:

- Задать имя таблицы
- Выбрать, какие колонки вы хотите видеть (время, источник, имя элемента, значение)
- Изменить название каждой колонки (двойной клик на поле «Надпись»)
- Изменить свойства всех шрифтов
- Определить сколько записей вы хотите выводить
- Сортировать строки с начала или с конца

### Объект 5 - Таблица тревог

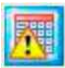

Определение

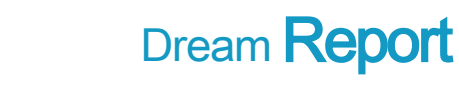

|                       | Data | Definition |                    |   |
|-----------------------|------|------------|--------------------|---|
| Get Data From         |      |            |                    | - |
| ODream Report History |      | ⊙Exter     | nal History Server |   |
| elected List          |      |            |                    |   |
| Priority Filter       |      |            |                    |   |
| Editio                | 1    |            |                    |   |
| Define time period    |      |            |                    |   |
| Fixed Period          |      |            |                    |   |
| Last 🔹 🚺              |      | week(s)    | •                  |   |
| Duration              |      |            |                    |   |
| hou(s)                |      |            |                    |   |
|                       |      |            |                    |   |
|                       | Ann  |            |                    |   |

Этот объект позволяет получить тревоги из "Истории Dream Report" или из любых "Внешних серверов истории".

В первую очередь пользователь должен создать фильтр тревог (используйте **Редактировать список)** и выбрать те тревоги, которые он хотел бы видеть в таблице.

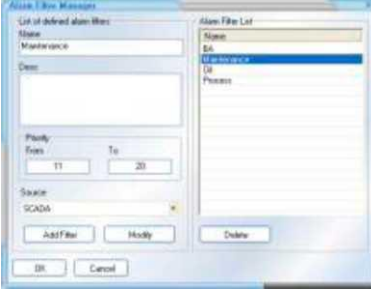

Для выбора более одного фильтра используйте клавишу CTRL.

После выбора фильтра пользователь должен определить период времени.

#### Внешний вид

- На вкладке внешнего вида вы можете задать:
- Название таблицы
- Колонки, которые вы хотите видеть (Время начала, Время подтверждения, Время окончания, текст тревоги
- и приоритет), а также их последовательность (используйте Вверх, Вниз)
- Название каждой колонки (нажмите на текст колонки и измените его)
- Все параметры цвета
- Количество записей, которые вы хотите видеть
- Сортировку с конца или с начала
- Отображение времени ответа
- Отображение продолжительности тревоги

| Start Time         | Ack Time          | Prio | BA Alarm s & Events            |
|--------------------|-------------------|------|--------------------------------|
| 21/02/06 19:27:04  | 21/02/06 19:31:15 | 5    | Outside_temp_19 <sup>c</sup> C |
| 21/02/06 1929:54   | 21/02/06 19:31:25 | 8    | Parking full                   |
| 21/02/06 15:30:25  | 21/02/06 19:20:23 |      |                                |
| 21/02/06 15:31:45  | 21/02/06 19:33:04 |      | FreDetect on_Gymn3sium         |
| 21/02/06 15:32:05  |                   |      | Intrusion East Gate            |
| 21:02/05 ' 3:32:24 |                   | :    |                                |

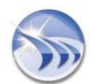

| 2 1X2:01 -0:32:35 |                   | 2  |                  |
|-------------------|-------------------|----|------------------|
| 21/02/06 19:32:35 | 21/02/06 19:33:45 | -  |                  |
| 21/02/06 19:33:45 | 21/02/06 19:27:04 | 10 |                  |
| 21/02/06 19:33:45 | 21/02/06 19:27:04 | 5  | OutsideJernpJ7°C |
| Пример: Таблица   | тревог            |    |                  |

|                  |           | Daatoen   | neon       |              |        |
|------------------|-----------|-----------|------------|--------------|--------|
| -                |           | Appeara   | nce        |              | -      |
| Table Name       |           |           |            |              |        |
|                  | Display   | Table Nan | NR .       |              |        |
| Display Columns  |           |           |            |              |        |
| Field            | Capition  | Width.    | Sort Sort  | by M         | ove Up |
| Start Time       | Stat Tine | 22        | Ð          |              | -      |
| Ack Time         | Ack Time  | 0         |            | Ma           | e Down |
| End Time         | EndTime   | 22        |            |              |        |
| Collegen 1 ext   | E vents   | 145       | H          |              |        |
| C · Marty        | 1 month   |           | -          |              |        |
| iost inc         | Ascending | order     | ODest      | ending order |        |
| Fork Properties  | -74       | 141       |            |              |        |
| Cities IT also M | A         | al la     |            | 8            |        |
| Stride () due 14 | ane)      | 4         | lign       | Style        |        |
| Columna          |           | HE I      | <b>3</b>   | BZ           | U      |
|                  |           | Test      | Line Color | - Rack C     | alax . |
| Header           |           |           | <b></b>    | 1            | 1.     |
|                  |           |           |            | 11 11        |        |
| List Flows hom   | Start     |           |            |              |        |
| List Rows hom    | End       |           |            |              |        |
| Max Number of    | Rows To   | 10        |            |              |        |
|                  | 18        | 1         |            |              |        |

## Объект 6 - SQL таблица

|       | 0.04     |
|-------|----------|
|       | 0.44     |
|       | 644      |
| C     | 044      |
|       | 0.did    |
|       | Contra . |
|       |          |
|       |          |
|       |          |
| -     |          |
| L     | Adid     |
|       |          |
|       |          |
|       |          |
| <br>_ |          |
|       |          |

Определение

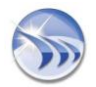

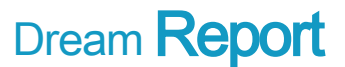

Если таблица элементов и таблица тревог не удовлетворяют вашим потребностям, вы можете использовать SQL таблицу.

Главная задача такой таблицы - создание своей собственной таблицы с теми полями, которые вы хотите. Этот объект очень мощный по функциональности, он позволяет осуществить точную выборку данных и сортировку для отображения.

Для этого используются запросы для той базы данных, из которой Вы хотите получить данные. Пример:

Select start\_time, end\_time, priority, user, family, alarm from alarm where batch=[f#Previous\_Batch] and family='tank3'

Если пользователь не знает, сколько колонок у него будет в SQL таблице, он может использовать следующее выражение: **SELECT** \*. Ширина каждой колонки будет установлена согласно размерам самого отчета.

### Внешний вид

Как и для других таблиц, вкладка внешнего вида позволяет задать параметры для визуализации содержания таблицы.

Ключевое свойство внешнего вида - это непосредственное определение всех полей при выборе команды в очереди SQL.

SQL таблица автоматически создает колонки и позволяет вам задать название каждой из них.

Это позволяет достичь интеграцию Dream Report с любой базой данных.

| WINEL SHOE             | and time              | putarthy | -     | Tently | starte               |
|------------------------|-----------------------|----------|-------|--------|----------------------|
| 20.02.0305.03.00.00    | 23-02-2026 10:037-00  | 3.       | Jen   | 1000   | Taxe Feat con        |
| 23-02-2306 18-32-00    | 33-33-3936 19:32:00   | 5        | Jer   | Tarks  | Parepre 100%         |
| 20.22.01 2005 (0.22.00 | 20-02-2028 16:03-00   | 8        | fied. | Tant   | Value Open           |
| 20-02-2206 11 00:00    | 33-32-3336 (2:08:00   | 3        | fried | Tank3  | Enter Settings Value |
| 20-02-2006 (0) 00 00   | 20.02-30% (4:92.00    | 8        | Plan  | Taxes  | Blacks Gystern       |
| 19-03-2006 15-00 00    | 19-02-2031 16:02:00   | 8        | Jan   | Tarik3 | Prinkartion Starts   |
| 19-02-2058-12-30-00    | 19-02-2026 13:02 00   | 10       | Lin   | Tarika | Process Finantial    |
| 11-01-2554 09-55-00    | 199-022-2006 100 000  | 18       | Jm    | Tavo   | Parapa Stop          |
| 18-02-2558 17:25:00    | 18-02-3996 (1) 00.00  | 5        | Fiel  | Tiend  | Batch & Programs     |
| 目 (2:233) (2:10)       | 18-02-309 (3:00.00    | 9        | Field | Tares. | (Puripo Puris        |
| 18-02-2909 09:00:00    | 18-02-2001 10:00:00   | 2        | Frad. | Tants  | Vertiletor Blarts    |
| 17.03.2016.16.00.001   | 177.70 2006 (17:00.00 | 16       | Filed | Tan    | Tara Fabri           |

Пример: SQL таблица

|                                                                                        | Data 0          | Infinition |            |
|----------------------------------------------------------------------------------------|-----------------|------------|------------|
|                                                                                        | Appe            | alance     |            |
| Table Name                                                                             |                 |            |            |
| [                                                                                      | Display Table N | lanie      |            |
| Display Columna                                                                        |                 |            |            |
| Field                                                                                  | Explion         | Width, %   | Sort by:   |
| etart_time                                                                             | Stat line       | 19         |            |
| end_tme                                                                                | Endtime         | 19         |            |
|                                                                                        | Severage        | 12         | - H        |
|                                                                                        |                 | 16         | 1          |
| ion in: (©A<br>Font Properties                                                         | scending order  | ODescen    | äng order  |
| Title (Table Name)                                                                     | -               | Align      | 5tyle      |
|                                                                                        | -               |            | BIU        |
| Column                                                                                 |                 | Line Color | B-SOR LOID |
| )Columns<br>)Header                                                                    |                 |            |            |
| ) Columns<br>) Header<br>) List Rows from Start                                        |                 | 0.         |            |
| Columns<br>OHeader<br>OList Rows from Start<br>OList Rows from End                     |                 |            |            |
| Column<br>Official<br>List Rows from Start<br>List Rows from End<br>fae Number of Rows | 12              |            |            |

Object 7 - Шаговая таблица

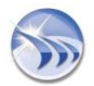

| p r sano            |                  |       |
|---------------------|------------------|-------|
|                     | Data Definition  |       |
| Diject Description: |                  |       |
|                     |                  | 14    |
|                     |                  |       |
|                     |                  |       |
|                     |                  | 10    |
| 5                   |                  |       |
| Number of           | coloumns         |       |
| Define time period  |                  |       |
| Fixed Period        |                  |       |
| Last 💽              | 1 🕂 quarter(s) 🔹 |       |
| Duration            |                  |       |
|                     |                  | 1     |
| 11 - nounts)        |                  |       |
|                     |                  |       |
| Step Period         |                  |       |
|                     | Batch definition | count |
| Batch based         | ODS_Batch        | • 1 🕂 |
| C D dicin D diced   |                  |       |
|                     |                  |       |
|                     |                  |       |
|                     |                  |       |
|                     |                  |       |
|                     |                  |       |
|                     |                  |       |
|                     | Appearance       |       |
| OK Cana             | J                |       |
| UN Lance            | 31 ( )           |       |

### Определение

Эта таблица была специально разработана для переодического отображения статистических значений, которые поступают от элементов, часто используемых в автоматизации.

Первый шаг - построение структуры таблицы

- Определение количества колонок
- Определение периода времени

- Определение шага (минуты, часы, месяцы и т.д.)

Будьте осторожны, вы должны определить период времени для шага, иначе ваша таблица будет переполнена.

Пример: Никогда не выбирайте дни в определении периода времени, если вы хотите задать для шага минуты.

Вы создадите тысячи вычислений

|   |            | FIRENCE F |          | 1008.2   |      |         | 1058.2  |     |           |            |
|---|------------|-----------|----------|----------|------|---------|---------|-----|-----------|------------|
| E | Timestang  | - Main    | Max      | Average  | Mitt | Max     | Average | Min | Max       | Acerage    |
| E | 2042/2004  | 975       | 1360.00  | 1239-25  | 525  | 1201-00 | 650.00  |     | 1200.001  | 100        |
| П | 19/02/2006 | 900       | 1360.00  | 1203.75  | \$76 | 875.00  | 675.00  | 10  | 11.0000   | 616.70     |
| п | 18/02/2016 | 750       | 1360.03  | 1161.25  | 315  | 975.00  | 675.00  | 185 | 500-00    | \$75.00    |
| E | 17/02/2004 | 110       | 1485.03  | 1027.50  | 575  | 975.00  | 603.75  |     | 1100101   | 101010-000 |
| ŧ | 16/02/2016 | 150       | 1485 03  | 1303.75  | 30   | 1500.00 | 733.75  | 15  | 1.235.001 | 178-541    |
| Е | 15/22/2006 | 150       | 1485.03  | 1886.255 | 30   | 1500.00 | 671.25  | 150 | 150000    | 1000       |
| в | 14/02/2006 | 1290      | 1.796.00 | 1360.00  | 30   | 1100 00 | 933.75  | 150 | 1.000     | 102.00     |

Пример 1: Шаговая таблица

Шаговая таблица может быть представлена двумя типами: вертикальный и горизонтальный. Эта опция задается во внешнем виде.

### Внешний вид

Ключевое действие при задании внешнего вида задать каждой колонке статистическое значение.

Это делается в последней колонке, которая называется Тип колонки.

Вы можете определить временную метку или элемент. Если вы выбираете элемент, вы увидите определение аналитического объекта со всеми доступными статистическими параметрами:

• Последнее значение

- Максимум
- Минимум
- СуммаИнтеграл
- •интеграл

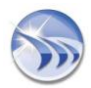

• Среднее

- Взвешенное среднее
- Период времени в диапазоне значений
- Счетчики

| -         |        | Jan 9   | The second second second | and the second second | Sam 2   |          |
|-----------|--------|---------|--------------------------|-----------------------|---------|----------|
| Theretawa | Man    | Max     | Austage                  | 1994                  | Wax.    | Aberage  |
| 1958      | 154    | 201.61  | 111.40                   | 115:35                | 13112   | 17.0.10  |
| 1968      | 73.84  | 173,84  | 406-31                   | 112.00                | 225.56  | 10171    |
| 30.05     | 312.45 | 258.81  | AC1 71                   | 141 AD                | 344.08  | 37.25    |
| 2001      | 107.88 | 548.27  | 111 11                   | NE SHE                | 185.72  | 161.34   |
| 30.00     |        | 1210    | 76.02                    | 12.04                 | 10900   | 116-60   |
| 20:01     | 17.24  | 180.04  | 80.00                    | 19.05                 | 32.11   | 1000     |
| 2004      | 140.50 | 239.82  | 203.21                   | 31.720                | 22410   | [28.42]  |
| 30.06     | 2130   | 173.05  | 87.76                    | The dill              | 197.28  | 127.42   |
| 2006      | 28,25  | 217.56  | CANE                     | H.FT                  | 185.48  | 95,81    |
| 29:07     | 29.94  | 194.00  | 10.01                    | 100.07                | 229.68  | 41.16    |
| 2010      | 12.16  | 212 28  | 127.83                   | 43.43                 | HI JI   | 87.34    |
| 200       | 42.85  | 197.00. | 167.86                   | 43.43                 | 246.64  | 116.12   |
| 20,11     | 45.04  | 162.57  | 112.21                   | 41.10                 | 195.58  | 162.25   |
| 2011      | 23.62  | 245.86  | SAA BL                   | 11.60                 | 234.65  | 147.00   |
| 2012      | 1.93   | 217.00  | 87.21                    | 10.34                 | 186.74  | 146.84   |
| 3010      | 73.80  | 135.76  | C1.81                    | 62.00                 | 227 888 | Nd& tu   |
| 2014      | \$5.91 | 231.05  | 155.85                   | 34.995                | 298.00  | LULAT    |
| 2015      | V.A.   | 230.64  | Citt                     | 76.25                 | 20128   | HERE ALT |
| 20.16     | 11.25  | 140.04  | 10.96                    | 06138                 | 217.09  | 171.00   |
| 2017      | MK 22  | 234.76  | 08.535                   | 83.42                 | 343.11  | 185.45   |

Пример 2: Шаговая таблица

|                          |                                                                                                    |                               | Data Del                                                                                          | inition                                                                                                    |                                     |
|--------------------------|----------------------------------------------------------------------------------------------------|-------------------------------|---------------------------------------------------------------------------------------------------|----------------------------------------------------------------------------------------------------|-------------------------------------|
| _                        |                                                                                                    |                               | Аррния                                                                                            | ance                                                                                                    | _                                   |
|                          | Toble Na                                                                                                    | me Batch                      | Production                                                                                        |                                                                                                    |                                     |
|                          |                                                                                                    |                               | skey Table No                                                                                     | nve .                                                                                                    |                                     |
| Derp                     | Rey Columns                                                                                                    |                               |                                                                                                   |                                                                                                    |                                     |
|                          | Explicit                                                                                                    | Width                         | Sof by                                                                                            | Colouren Type                                                                                                    | Move Lip                            |
| Ø                        | Balch ID                                                                                                    | 44                            | Ø                                                                                                 | Step data                                                                                                    |                                     |
| Ø                        | Stat                                                                                                    | -44                           |                                                                                                   | Step start time                                                                                                    | Move Dow                            |
| Ø                        | End                                                                                                    | -44                           |                                                                                                   | Step end time                                                                                                    |                                     |
| $\Box$                   | Run Time (h                                                                                                    | h 44                          |                                                                                                   | Step data                                                                                                    |                                     |
| Ø                        | Production                                                                                                    | 45                            |                                                                                                   | Step data                                                                                                    | Footes                              |
| -                        |                                                                                                    |                               | ng aldel                                                                                          | Obecendry                                                                                                    | ) order                             |
| ⊙\v                      | etical olienta                                                                                                    | tion                          | ng older<br>(C)                                                                                   | Horizontal orientation                                                                                                    | ) order                             |
| ⊙∿<br>Forv               | etical olenia<br>I Propetier                                                                                                    | dizen                         | Ci                                                                                                | Horizontal orientation                                                                                                    | ) or der                            |
| ⊙∿<br>Forv               | etical cienta<br>t Propeties<br>ille (Table Na                                                                                                    | tion<br>raci                  | Ci<br>Vedana                                                                                      | Unicondal orientation                                                                                                    | 10 •                                |
| ⊙∿<br>Fori<br>⊙1         | ericol olerito<br>I Properies<br>Ille (Table Na<br>olares                                                                                                    | tion<br>metj                  | Verdene                                                                                           | Horizontal orientation                                                                                                    | 10 • .                              |
| ⊙M<br>ForM<br>⊙1         | ericel cienta<br>i Properies<br>ille (Table Na<br>channa                                                                                                    | tion<br>metj                  | Qi<br>Qi<br>Vecdana                                                                               | Uniconful orientation                                                                                                    | 10 •<br>Syle                        |
| ⊙∿<br>Fore<br>⊙1<br>○0   | ericol ciento<br>i Properier<br>ille (Table Na<br>olumno<br>eader                                                                                                    | dion<br>met                   | Vectana<br>Trat                                                                                   | Descending<br>Horizontal orientation                                                                                              | 10 •<br>Syle<br>I U                 |
|                          | errical olienta<br>t Properies<br>ille (Table Na<br>olume:<br>leader<br>ooter                                                                                                    | dion<br>met                   | Vacdana<br>Teat                                                                                   | Vign                                                                                                    | 10 •<br>Style<br>2 U<br>Lack Calor  |
| ⊙w<br>Fori<br>⊙ti<br>⊖ti | erical osenia<br>I Poperies<br>ille (Table Na<br>olumos<br>eader<br>aoter                                                                                                    | fion<br>metj                  | Vardana<br>Teat                                                                                   | Vign                                                                                                    | 10 •<br>Style<br>2 U<br>Indi: Color |
|                          | erical osenta<br>I Propedies<br>ille (Table Na<br>olumo:<br>esder<br>ooter<br>at Rowshon 1                                                                                                    | fico<br>mej<br>Slad           | Verdans                                                                                           | Vign                                                                                                    | 10 •<br>Style<br>2 U<br>Lack Color  |
|                          | erical osenta<br>I Properier<br>Ile (Table Na<br>olareno<br>Insider<br>ooter<br>It Rows hore<br>It Rows hore 1                                                                                                    | tion<br>viet]<br>Statt<br>End | Verdana<br>Verdana<br>Teat                                                                        | Vign                                                                                                    | 10 •<br>Syle<br>2 U<br>Lack Color   |
|                          | etical olienta<br>I Propetier<br>ille (Table Na<br>olumni<br>Inader<br>ander<br>anter<br>ante | tion<br>weet<br>Start<br>End  | Verdana<br>I<br>I<br>I<br>I<br>I<br>I<br>I<br>I<br>I<br>I<br>I<br>I<br>I<br>I<br>I<br>I<br>I<br>I | Horizontal alertation<br>+<br>Horizontal alertation<br>+<br>Hogo<br>-<br>-<br>-<br>-<br>-<br>-<br>-<br>-<br>-<br>-<br>-<br>-<br>- | 10 •<br>Syle<br>J U<br>Lack Color   |

Дополнительно к статистическим вычислениям пользователь использовать дополнительные операции и представлять их в нижнем колонтитуле.

### Объект 8 - Автоматическая статистическая таблица

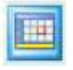

#### Определение

Ключевая особенность этого объекта - возможность быстро и в понятном виде присвоить каждому элементу различные статистические выражения.

Это достигается путем выбора элементов и определения для него функций, которые будут использоваться в отчете, задается в правой части .

Когда вы выбираете элемент, вы можете задать следующие статистические функции:

- Последнее значение
- Максимум
- Минимум
- Сумма
- Интеграл
- Среднее
- Взвешенное среднее
- Период времени в диапазоне

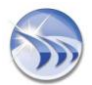

| Or Data From<br>O Dream Report History            | Hotay Serv | ANT .                                                                                                    |      |                                                                                                    |    |     |
|---------------------------------------------------|------------|----------------------------------------------------------------------------------------------------|------|----------------------------------------------------------------------------------------------------|----|-----|
| Ren Name Description                              |            |                                                                                                    |      |                                                                                                    |    |     |
| - Participation - According to 1                  |            | Func.                                                                                                    | Show | Caption                                                                                                    | In | 123 |
| Edit List Footes  Edit List Footes  Define period |            | First Value     Timestamp of First Value     Timestamp of First Value     List Value     Timestamp of Last Value     Outriert Value     Miserium     Timestamp of Mesenium Value     Information     Timestamp of Mesenium Value     Inforged     Aversage     Valgibood Aversage     Sum     Duration in the interval (hours)     Counter |      | Fat<br>TimeOffiel<br>Lant<br>TimeOfLast<br>Curret<br>Mas<br>TimeOfMax<br>Min<br>TimeOfMa<br>Integral<br>Ave<br>AvetVegited<br>Sum<br>PesiodDLagged<br>Cre | 8  |     |
| Last + 1 🔆 (mentip)                               |            |                                                                                                    |      |                                                                                                    |    |     |
| Duation                                           |            |                                                                                                    |      |                                                                                                    |    |     |
|                                                   |            | Appearance                                                                                                    |      |                                                                                                    |    | _   |

### • Счетчики

### Внешний вид

Здесь вы можете определить, как будет выглядеть ваша таблица.

|                | Week                | ly Temperatur | <ul> <li>Statistics 5</li> </ul> | lensores 1-3        |                     |          |
|----------------|---------------------|---------------|----------------------------------|---------------------|---------------------|----------|
|                | Temp1               | Sensor 1      | Temp2                            | Sensor 2            | Temp3               | Sensor 3 |
| Fitst          | 86.00               |               | 45.00                            | 45.00               |                     | 10101000 |
| TimeOfFirst    | 16/02/2006 07       | 100.00        | 18/02/2006 0                     | 7.00.05             | 18/02/2008 0        | 00.00    |
| Last           | 50.00               |               | 25.00                            |                     | 10.00               |          |
| TimeOfLast     | 2452/2008 18:00:00  |               | 24/02/2008 1                     | 24/02/2008 10:00:00 |                     | 8.90.00  |
| Max            | 99.00               |               | 100.00                           |                     | 100.00              |          |
| TimeOfMax      | 19/02/2008 12:00:00 |               | 19(02/2008 07:00:02              |                     | 19/92/2008 10:00:00 |          |
| Min            | 11.00               |               | 2.00                             |                     | 5.00                |          |
| TimeOfMin      | 19/02/2008 13       | 1:00:00       | 19/02/2006 13:00:00              |                     | 18/02/2008 09:00:00 |          |
| Ave            | 74.74               |               | 45.45                            | 45.45               |                     |          |
| Sum            | £278.00             |               | 3818.00                          | 3818.00             |                     |          |
| PeriodOtLogged | 155:00:00           |               | 155.00.00                        |                     | 158 00:00           |          |
| LoggedValCount | 84.00               |               | 84.00                            | 84.00               |                     |          |
| Deviators      | 25.47               |               | 23.86                            | 23.66               |                     |          |

Пример 1: Автоматическая статистическая таблица

### Объект 9 - Свободная таблица

Определение

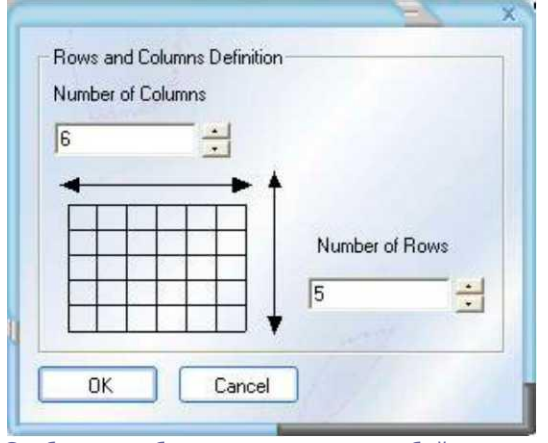

Свободная таблица представляет собой коллекцию объектов в табличной форме.

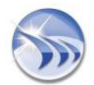

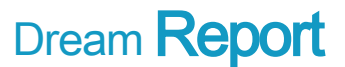

Изначально вы должны определить количество колонок строк, а также содержимое каждой ячейки. Вы можете использовать:

- Текст
- Дату и Время
- Простой статистический объект
- Множественный объект
- Сложный объект

Чтобы это сделать, вы должны просто кликнуть правой клавишей мышки на ячейке. Появится следующее меню:

| 1   |                | Text Box         |
|-----|----------------|------------------|
|     |                | Date and Time    |
|     |                | Single Data      |
|     |                | Compound Data    |
| ent |                | Expression Data  |
| N N | e <sub>e</sub> | Copy Object      |
| å   | ß              | Paste Object     |
| R   |                | Delete           |
| eam |                | Table Properties |
| ā   |                | Delete Table     |

### Внешний вид

Для определения внешнего вида таблицы вы должны использовать панель разработки главного меню. Вы можете изменить цвет:

- Текста
- Окружения ячейки
- Линий ячейки

Вы также можете изменить цвет и размер текста.

| 21/02/2006 19:54:25 | Motor A10  | Motor A17  | Motor B11  | Pump C54   | Pump C55   |
|---------------------|------------|------------|------------|------------|------------|
| Status              | Run        | Stop       | Stop       | Stop       | Run        |
| DURATION            | Motor A10  | Motor A17  | Motor B11  | Pump C54   | Pump C55   |
| MTBF                | 5000 Hours | 5000 Hours | 5000 Hours | 4500 Hours | 4500 Hours |
| Duration (hh:mm:ss) | 417:12:20  | 156:52:23  | 83:43:16   | 83:59:10   | 156:20:07  |

Пример1: Свободная таблица

| Motor A10 | Motor A10 is allocated to the packing<br>machine B53 at the production<br>department |                                  |  |  |
|-----------|--------------------------------------------------------------------------------------|----------------------------------|--|--|
| Câ-       | Supplier<br>Reference                                                                | DC Engine Gmbh<br>M220 - 4585/NC |  |  |
| A.S.      | Bought in<br>Warranty Period                                                         | July 2003<br>3 years             |  |  |
| DUF       | ATION                                                                                | Motor A10                        |  |  |
|           | MTBF                                                                                 | 5000 Hours                       |  |  |
| Du        | uration (hh:mm:ss)                                                                   | 417:12:20                        |  |  |

Пример2: Свободная таблица

Графические объекты

Следующие три объекта - графические; они позволяют отображать статистические значения различными способами представления.

Объект 10– Пирог (Круговая диаграмма) Определение

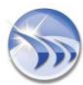

| Add         | Modily    | Remo   | 10     |
|-------------|-----------|--------|--------|
| Source Name | Iten Name | Legend | Color  |
| ECADA       | Ana 1     | Mara.  | Colou  |
| BOADA       | Aria_2    | Kngr   | Cana   |
|             |           |        | 100000 |

- В диалоговом окне Пирога Вы можете определить:
- Значения элементов
- Тревоги
- Записанные значения

Данные могут быть получены как из "Истории Dream Report", так из любых "Внешних серверов истории ". а) Если вы определили Пирог по значениям элементов вы можете сделать сравнение нескольких элементов по следующим параметрам:

- Последнее значение
- Максимум
- Минимум
- Среднее

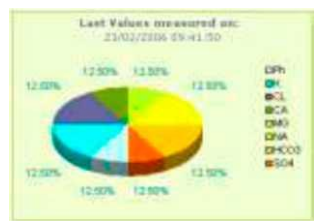

Пример: Пирог

b) Если вы определили Пирог по тревогам, это означает, что вы хотите сравнить тревоги из различных групп c) Если вы определили Пирог по записанным значениям, то это означает, что вы хотите сравнить сохраненные значения различных периодов.

### Внешний вид

На вкладке внешнего вида вы можете назначить имя Пирога и что должно быть изображено:

- Легенда Пирога
- Границы Пирога
- Значения с или без единиц измерения
- Процент между частями Пирога

Вы можете также изменить все параметры цвета

#### Дополнительное SQL условие

Команда WHERE позволяет вам добавить условия для выборки данных для Пирога. Например: Я хочу сравнить производительность линий, где процесс Батч равен 4. Добавьте команду Where: where Batch = 4

| Advanced 50L C                                                                          | andition |
|-----------------------------------------------------------------------------------------|----------|
| Enter SQL based condition<br>Advanced SQL Condition (SQL comman<br>[(iHD ata: 8 atch)=4 | d WHERE) |
| Add dynamic object from report                                                          |          |
|                                                                                         | Add      |
| Select Data Item<br>Data Source                                                         |          |
| Piocess                                                                                 |          |
| Item Name                                                                               |          |
| Data Batch                                                                              |          |
|                                                                                         | Add      |

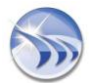

|                                | Appenence |       |
|--------------------------------|-----------|-------|
| Ple Gtaph Nane                 |           |       |
| Last Indicators                |           |       |
| Display Name                   |           |       |
| Display Options                |           |       |
| Display Legend                 |           |       |
| Display Border                 |           |       |
| Display Value                  |           |       |
| Display Percentage [7          | <b>u</b>  |       |
| Display Style                  |           |       |
| ⊙Tale                          | Anal      | • B • |
| OLegend                        |           |       |
| OValues                        | L.        | I I D |
| OPecertage                     |           |       |
| Select unit to addito result   |           |       |
| (None)                         |           |       |
|                                | at side   |       |
| Precision of result after deci | THE DOMA  |       |

### Объект 11 - Бар граф (Столбиковая диаграмма)

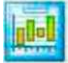

### Определение

Бар граф позволяет вам разбить период на несколько сегментов, отобразить эти сегменты и сравнить содержимое каждого из них между собой (например: разбить неделю по дням и сравнить каждый день между собой)

| Det                                                                                                    | without                                                                                                    |  |  |
|----------------------------------------------------------------------------------------------------|----------------------------------------------------------------------------------------------------|--|--|
| Chart Barred On                                                                                                | TEXTI                                                                                                    |  |  |
| Volum                                                                                                    |                                                                                                    |  |  |
| State of the second second second second second second second second second second second second second second |                                                                                                    |  |  |
| Get Data From                                                                                                  |                                                                                                    |  |  |
| Dream Report History                                                                                           | CExternal History Server                                                                                       |  |  |
| Select Data Item<br>Data Source                                                                                |                                                                                                    |  |  |
| Nen Nane                                                                                                    | Manual Data Erm                                                                                                |  |  |
| Process Value                                                                                                  | Otherson Olliverson                                                                                            |  |  |
| Define time period                                                                                             | Online Online                                                                                                  |  |  |
| Absolute or reliative period date/Ymm defi                                                                     | inition *                                                                                                    |  |  |
| Stat of report period                                                                                          | End of report period                                                                                           |  |  |
| Relative Date/Time *                                                                                           | Relative Date/Take *                                                                                           |  |  |
| D + Davi                                                                                                    | D + (Days)                                                                                                    |  |  |
| and at an at the MM SSI                                                                                        | 122 560 1411 1                                                                                                 |  |  |
| loundo =                                                                                                    | Ton and = the second                                                                                           |  |  |
| Bar Period                                                                                                    | And a second second second second second second second second second second second second second second second |  |  |
| 0 Days 10 Hour                                                                                                 | 1 1 Min 0 1 Sec                                                                                                |  |  |
| Lagerd                                                                                                    | Cakese 💻 •                                                                                                    |  |  |
| Asc ) [                                                                                                    | dia Devere                                                                                                    |  |  |
| Source Name Rem Name                                                                                           | Legend Color en                                                                                                |  |  |
| GCADA AVALT                                                                                                    | Peters Colu                                                                                                    |  |  |
| SCADA Ana S                                                                                                    | Difice Center Eckup                                                                                            |  |  |
| 4 Are 7                                                                                                    | and Falsa (                                                                                                    |  |  |
|                                                                                                    | uper a second                                                                                                  |  |  |
| Acce                                                                                                    | sance                                                                                                    |  |  |
| Advanced 9                                                                                                    | IQL Condition                                                                                                  |  |  |
|                                                                                                    |                                                                                                    |  |  |

[Dream Report. Начальное руководство]

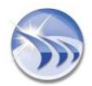

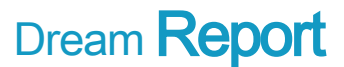

Как и для Пирога вы можете задать для Бар графа:

- Значения элементов
- Тревоги
- Записанные значения

Данные могут быть получены как из "Истории Dream Report", так из любых "Внешних серверов истории ". а) Если вы определили Бар граф по значениям элементов вы можете сделать сравнение по каждому сегменту: Последнее значение Максимум Минимум Среднее Сумма значений, Период времени в диапазоне значений

b) Если вы определяете Бар граф по тревогам, то это означает, что вы хотите сравнить группы тревог за каждый период

с) Если вы определяете Бар граф по записанным значениям, это означает, что вы хотите знать сколько значений было записано в каждый период.

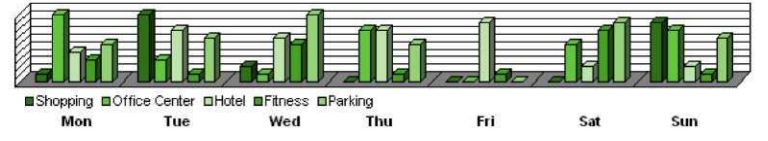

#### Внешний вид

На вкладке внешнего вида графика вы можете задать имя и что отображать:

- Легенда Бар графа
- Шкала Х

- Управление пределами шкалы Ү:

- Автоматический
- Автоматический пустой
- Ручные настройки
- Ручные настройки, которые учитывают значения элемента

- Значения

Вы также можете задать интервал разметки, формат даты и времени, тип Бар графа, а также параметры цвета.

|                                                                                                    | Detector                                                                                                  |
|----------------------------------------------------------------------------------------------------|----------------------------------------------------------------------------------------------------|
|                                                                                                    | Manance                                                                                                   |
| Ba Gogli-Rane                                                                                                    |                                                                                                    |
| Daster Dehre  Daster Name Daster Value Daster Value Daster Value Daster Value Daster Value Daster Value Daster Value Plant-rep.Frend Taxotorp.Frend Taxotorp.Frend Taxotorp.Frend Records 20 = | n<br>Geid Safrage<br>Decale, Diel en Y Aus.<br>Paraet<br>Free<br>V Auis (and<br>Autorean<br>Autorean<br>V |
| Display Style                                                                                                    |                                                                                                    |
| (E) Tala                                                                                                    | AndEuropean 💌 1 💌                                                                                         |
| Olaged                                                                                                    |                                                                                                    |
|                                                                                                    | Fare Case                                                                                                 |
| hi                                                                                                    | Summed SQL Condition                                                                                      |
| UK Carcel                                                                                                    | X                                                                                                    |

#### Дополнительное SQL условие

Команда WHERE позволяет вам добавить условия для выборки данных для Бар графа. Например: Я бы хотел получить среднее время простоя машины за день, когда оператор Jim. Добавьте команду Where: when user='Jim'

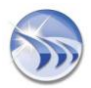

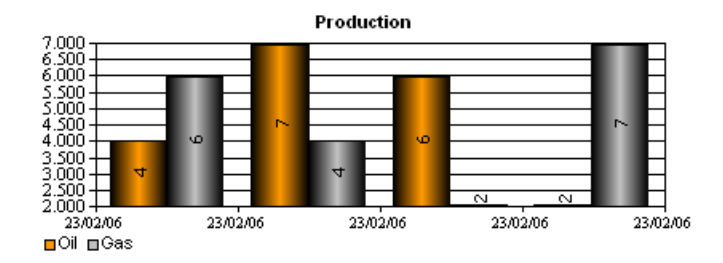

### Объект 12 - График

### بالله

### Определение

Объект график позволяет вам видеть несколько элементов на одном графике. Данные могут быть как от "Истории Dream Report", так и из любых "Внешних серверов истории".

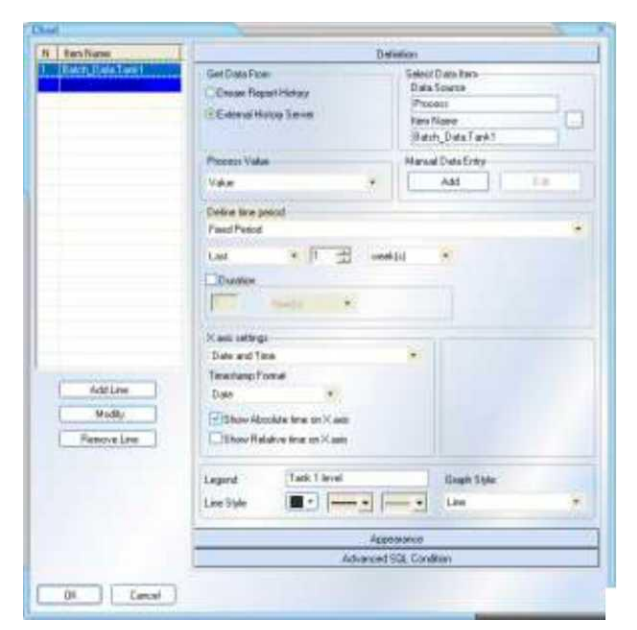

### Значения

- Пользователь может отображать график как:
- Интерполяция на основании значений, записанных в базе данных
- Интерполяция на основании средних значений каждого элемента
- ХҮ график
- График линейной регрессии
- График Power регрессии

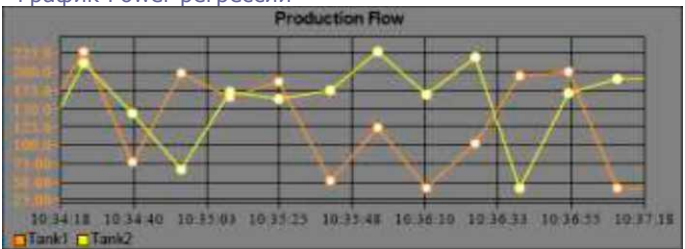

#### Стиль графика

- Пользователь может отображать график как:
- Линия с точками (по умолчанию)
- Только линия
- Только точки

#### Шкала

Пользователь может отобразить шкалу для каждого элемента или отменить её, если она не требуется. Каждый элемент отображается со своей собственной шкалой, но пользователь может выбрать другую шкалу и её представление.

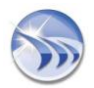

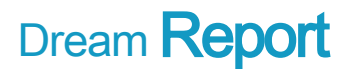

### Внешний вид

На вкладке внешнего вида вы можете задать имя графика и что отображать:

- Легенда графика
- Шкала Х
- Управление пределами шкалы Ү:
  - Автоматический
  - Автоматический пустой
  - Ручные настройки Вы также можете задать интервал разметки, формат даты и времени, а также параметры цвета.

### <u>Тип графика</u>

Пользователь может выбрать основание графика: значение или время.

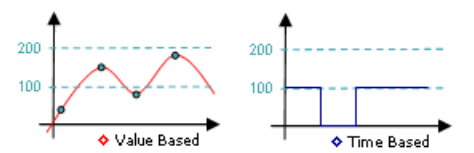

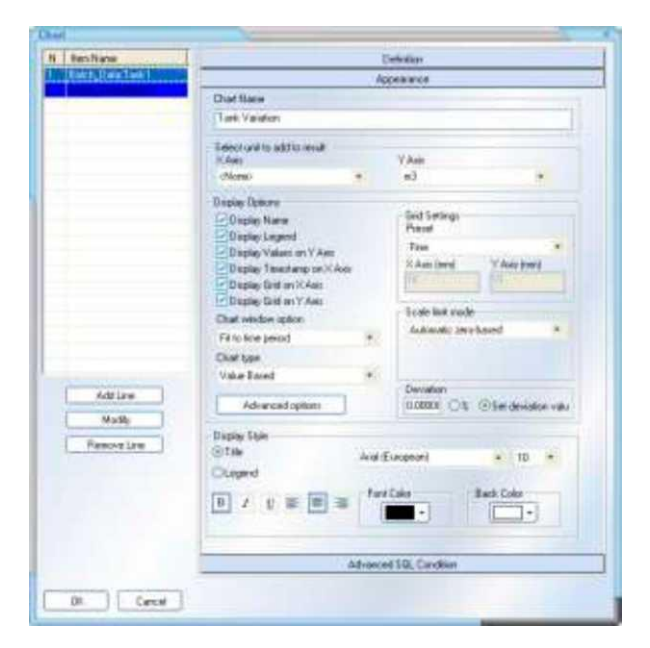

#### Опции окна графика

Здесь осуществляется представление данных по периоду или по данным.

В этом примере конфигурация графика была определена как период между А и В и данные попадают только в этот период.

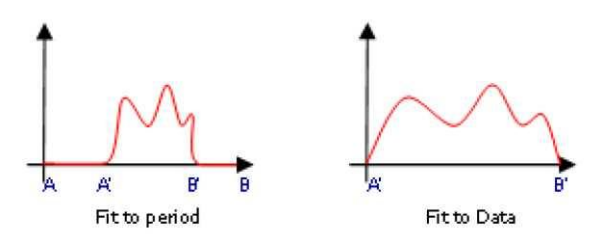

Если вы выбираете график по периоду, вы увидите график периода A и B. Если вы выбираете график по данным, график автоматически представит полный вариант (A', B').

#### Дополнительное SQL условие

Команда WHERE позволяет вам добавить условия для выборки элементов графика. Например: Я хочу видеть график только батч процесса номер 39

- Написать команду Where: WHERE batch = 39

- В окне графика мы настраиваем данные

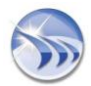

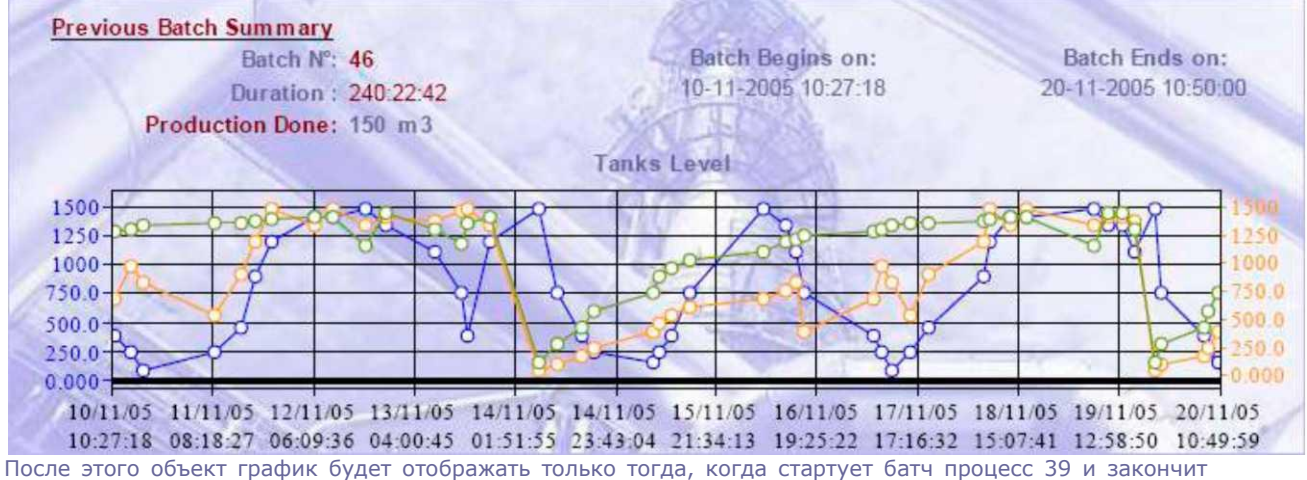

работу, когда он остановится.

### Объект 13 - Дата и время

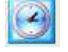

### Определение

Отображает месяц, неделю, день, день недели, часы, минуты и, конечно, полное представление даты и времени в различных форматах

Дата: • dd/mm/уууу или dd/mm/уу или • mm/dd/уууу или mm/dd/yy Время hh:mn:ss hh:mn

Часы отображаются в форматах от 0 до 24 и от 0 до 12 АМ / РМ

При разработке отчета вы можете задать гибкий период времени генерации отчета, а затем вы можете дважды использовать объект "Время и Дата", чтобы видеть «Начало периода отчета» и «Конец периода отчета».

| Date and Time          | <ul> <li>Option for dynamic generation</li> <li>Start of report period</li> <li>End of report period</li> </ul> |  |  |
|------------------------|----------------------------------------------------------------------------------------------------|--|--|
| Set Date / Time Format | Time Definition                                                                                                 |  |  |
| dd/mm/yyyy             | Relative Date/Time                                                                                              |  |  |
| hh:mm:ss 🔹             | (Days)                                                                                                    |  |  |
| ⊙24 Hour OAM / PM      | 0<br>(HH:MM:SS)<br>00:00:00                                                                                     |  |  |
|                        |                                                                                                    |  |  |

### Объект 14 - Номер страницы

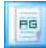

#### Определение

- Отображает номер текущей страницы
- Отображает общее количество страниц

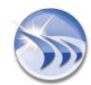

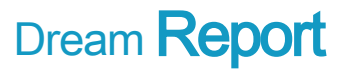

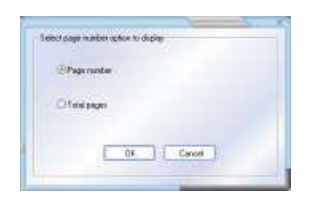

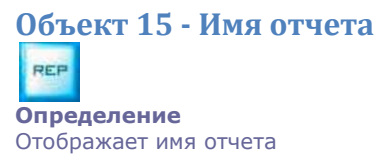

### Объект 16 - Имя проекта

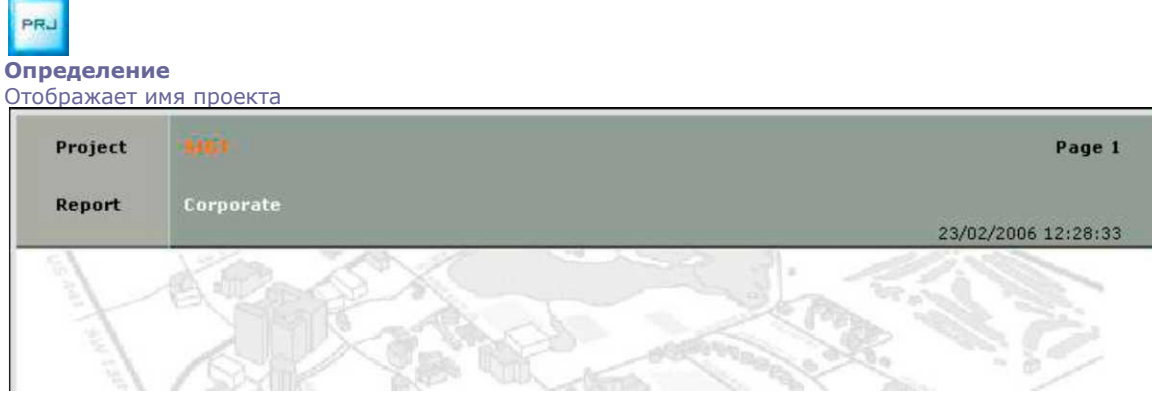

Пример

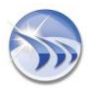

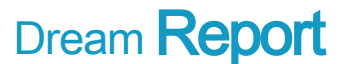

### 6.7. Шаг 5 - Настройка генерации и распределения отчета

Чтобы получить доступ к настройкам отчета, вы должны выбрать отчет и по правой клавише мышки вызвать Установки отчета.

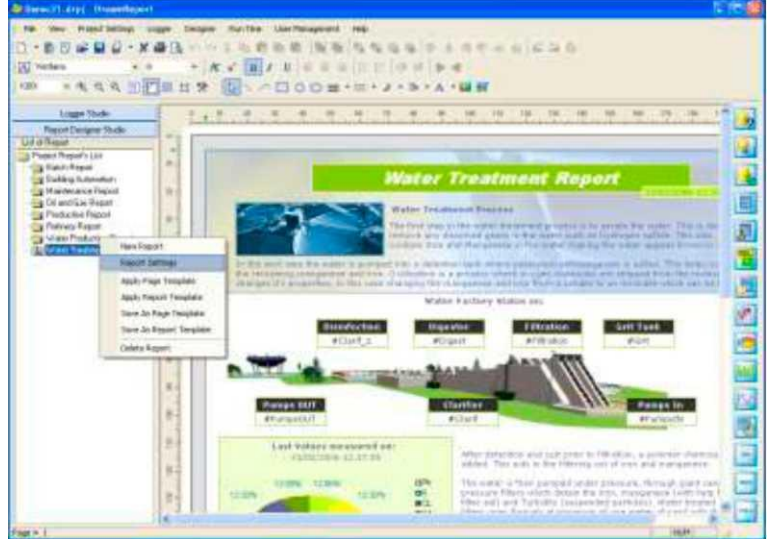

Диалоговое окно для настройки отчета представляет из себя 7 вкладок: 1. На вкладке «**Общие**» задается имя отчета, описание, место

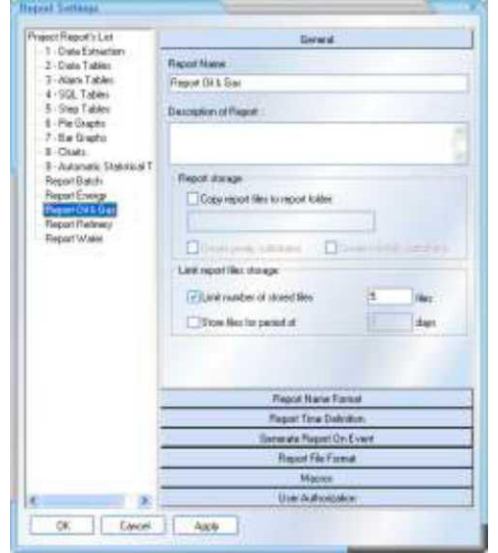

#### хранения отчет и т. д.

2. На вкладке «Формат имени отчета» задается правило формирования имени отчета, которое действует для всех сохраняемых отчетов. Это может быть имя, которое включает в себя текстовый префикс + динамическое расширение. Расширение может иметь различные варианты форматов даты и времени, а также значения элементов: "Production\_Report\_"+[d#FULL\_TIMESTAMP]+[i#Batch\_ID]

- 3. Генерация отчета по расписанию
- 4. Генерация отчета по событию
- 5. Распределение отчета
- 6. Макросы
- 7. Авторизация отчета

### Генерация отчета по расписанию

Dream Report® может автоматически генерировать отчеты по расписанию

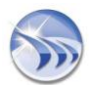

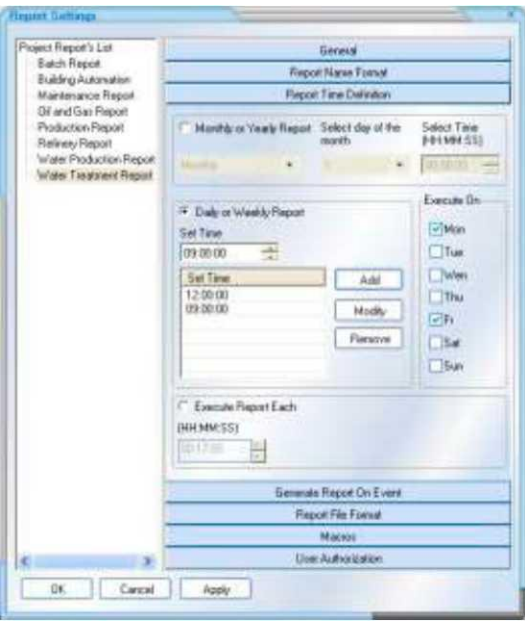

Пользователь может определить расписание генерации отчета:

- Каждый год
- Каждый месяц
- Каждую неделю Вы этом случае они могут иметь несколько комбинаций:
- Например:
- Каждый день в 17:00
- Каждый понедельник в 09:00
- Каждую пятницу в 18:00
- В определенное время (например, каждый час)

### Генерация отчета по событию

Dream Report® может автоматически генерировать отчет по событию.

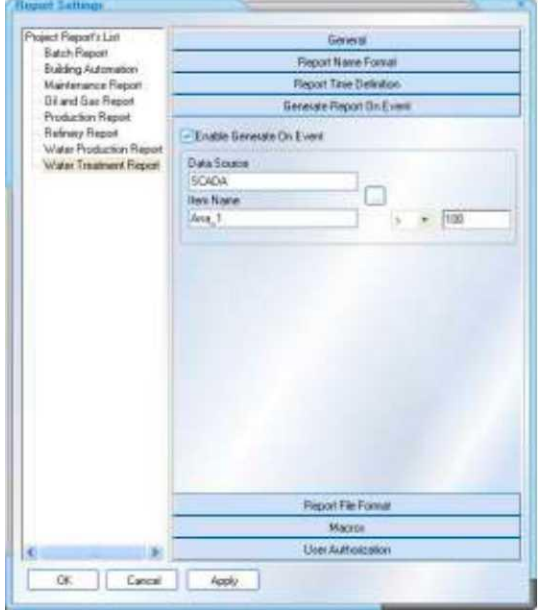

Пользователь должен просто определить условие этого события.

- Он может выбрать любой элемент из любого источника и определить для него условие:
  - > : больше
  - < : меньше
  - >= : больше или равно
  - =< : меньше или равно
  - = : равно
  - != : не равно

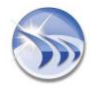

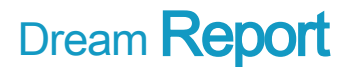

При выполнении условия Двигатель Dream Report и выполнит генерацию отчета.

### Распределение отчета

После того, как отчет был сгенерирован, он может быть автоматически распределен.

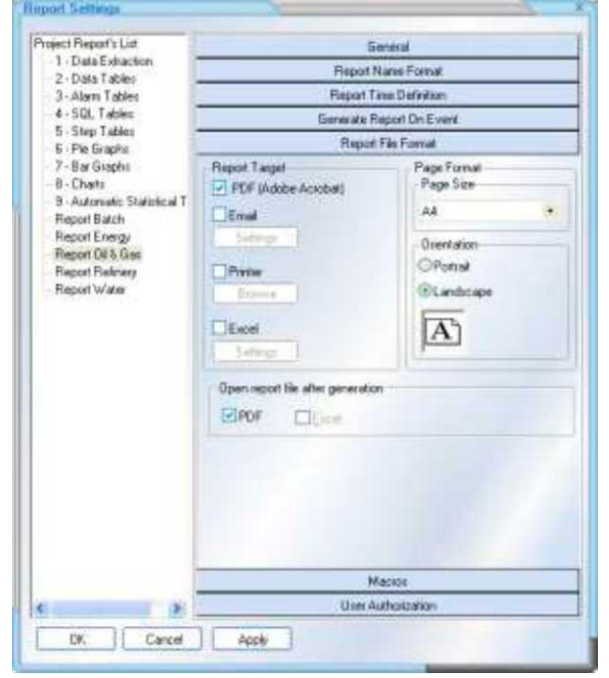

По умолчанию Dream Report® сохраняет отчеты в формате PDF. Для того, чтобы определить целевой компьютер и папку, вы должны задать параметры на вкладке «Пути проекта». Отчеты могут быть выведены на печать. Каждый отчет может иметь уникальный список принтеров для распределения.

| WICH COLONICAL                                           | Caron MPRAD Plana             |
|----------------------------------------------------------|-------------------------------|
| ato H <sup>ar</sup> Deskulat B                           | ACCOMPCARELOAKS on HOMESERVER |
| Amender Weiten<br>Amender SPS Dack<br>and To Onafficier- | anced Wilker<br>2007          |
| nagt R                                                   |                               |
|                                                          |                               |
|                                                          |                               |
|                                                          |                               |
|                                                          |                               |
|                                                          |                               |

Отчеты могут быть автоматически отправлены по электронной почте. Каждый отчет имеет свой собственный список получателей.

Почтовый сервер Dream Report имеет встроенный SMTP сервер. Пользователь может определить, куда он отправляет отчеты в формате PDF или Excel, а куда файлы обоих форматов.

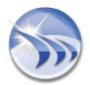

| Tel Papot taxe for entre  | leg .             | 77                                    |  |
|---------------------------|-------------------|---------------------------------------|--|
| Eur                       | EPOF (Adda Acaba) |                                       |  |
| Mail server login informa | nun               | Enal orde                             |  |
| SHIP Server               | 1                 |                                       |  |
| More come                 | adees             | E-mail subject                        |  |
| Parrent                   | 57                | Anaromet income and the second second |  |
| Enalted                   |                   |                                       |  |
|                           |                   |                                       |  |
|                           |                   |                                       |  |
|                           |                   |                                       |  |
|                           |                   |                                       |  |
|                           |                   |                                       |  |
| Alam E mail Achiberry     |                   |                                       |  |
| tion   Enal Address       |                   |                                       |  |
| tion   Enal Address       |                   |                                       |  |
| Nim   Email Address       |                   | 5                                     |  |
| Nem   Email Address       |                   |                                       |  |
| Alen   Email Addres       |                   |                                       |  |
| Allen   Email Address .   |                   |                                       |  |
| Alen   Email Address .    |                   |                                       |  |
| Alter   Email Acklosen    |                   |                                       |  |
| Alem [Engl Address ]      | (Archeol AB       | NAT Duese Tagod                       |  |
| Ale [Endleckhern]         | (Velacit Al. )    | Adf ] [Deble ] [Tepos                 |  |

После генерации отчетов Двигателем Dream Report вы можете выбрать автоматическое открытие отчетов PDF или Excel.

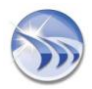

### 7. Работа проекта с Двигателем Dream Report

### 7.1. Запуск Двигателя Dream Report

Эта иконка вызывает Двигатель Dream Report; Вы также можете вызвать его из меню Студии Dream Report - Двигатель.

Проекты записываются с расширением \*.drt

| ate: 17.02.2<br>ime: 16:26:4 | 006<br>5       | Current Status        | RUNNING              |         | STOP             |
|------------------------------|----------------|-----------------------|----------------------|---------|------------------|
| urrent Project C:            | Program Files\ | ODS\Dream Report\Proj | ject\Demo\Demo.drt   |         | Change           |
|                              |                |                       |                      |         | Reload Project   |
|                              | List of Rep    | orts in Process       |                      |         |                  |
| Select All                   | Activate       | Report Name           | Next Execution Time  | Status  | Last Report Time |
| 000000                       |                | Water Treatment R     | Fri, Feb 17 16:43:28 | Waiting | Fri, Feb 17 16:2 |
| Unselect All                 |                | Water Production R    | Fri, Feb 17 16:41:28 | Waiting |                  |
|                              |                | Refinery Report       | Sat, Feb 18 04:26:28 | Waiting |                  |
|                              |                | Production Report     | Fri, Feb 17 16:43:28 | Waiting |                  |
| 8                            |                | Oil and Gas Report    | Fri, Feb 17 16:48:28 | Waiting | Fri, Feb 17 16:2 |
|                              |                | Maintenance Report    | Fri, Feb 17 16:37:28 | Waiting |                  |
| Generate                     |                | Building Automation   | Fri, Feb 17 16:38:28 | Waiting |                  |
| Open report file             |                |                       |                      | 1 1 14  |                  |
| Open report file             |                | Batch Report          | Fri, Feb 17 16:36:28 | Waiting |                  |

Когда вызывается Двигатель, он запускает несколько задач:

• Инициализация и начало процесса сбора данных

Запуск логгера и сохранение данных и тревог в выбранную базу данных (по умолчанию, это SQL Server)
 Загрузка всех отчетов, которые определены в проекте, и фиксация параметров генерации и распределения этих отчетов

• Конфигурация IIS

Используя интерфейс пользователя, вы можете:

• Активировать или отменить генерацию отчета

• Наблюдать статус каждого отчета

Кнопка Изменить позволит вам загрузить другой проект

Кнопка Перезагрузка проекта позволит перезгрузить проект с последними обновлениями

Кнопка Спрятать ВЗаписать позволит, сохраняя состояние текущего проекта, свернуть окно Двигателя в третьей системе, а также сохранить параметры Двигателя.

Кнопка Выход позволит закрыть текущий работающий проект и окно.

Кнопка Открыть файл отчета позволит открыть последний сгенерированный отчет.

### 7.2. Отчет по требованию

Чтобы сгенерировать отчет по требованию, необходимо выбрать имя отчета и нажать кнопку **Генерировать.** В тот же момент будет сгенерирован новый отчет, он будет также сохранен и распределен согласно его настройкам.